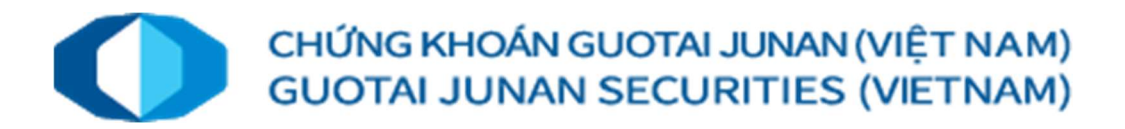

TÀI LIỆU HƯỚNG DẪN SỬ DỤNG MOBILE TRADING SYSTEM PHIÊN BẢN 3.0.0 手机版交易指引 3.0.0 版本

### MỤC LỤC

| A. | . HƯỚNG DẪN TẢI ỨNG DỤNG Mobile Trading System 手机版交易下载指引1 |                                                    |    |  |  |  |
|----|-----------------------------------------------------------|----------------------------------------------------|----|--|--|--|
| ]  | Гåi                                                       | úng dụng cho nền tảng iOS (iPhone, iPad) 对于 IOS 软件 | 1  |  |  |  |
| B. | Ð                                                         | DĂNG KÝ MỞ TÀI KHOẢN CÔNG NGHỆ eKYC 线上开户注册         | 2  |  |  |  |
| C. | Q                                                         | QUẢN LÝ DANH MỤC 监察列表                              | 8  |  |  |  |
| Ι  | •                                                         | Danh mục quan tâm 自选股                              | 8  |  |  |  |
| 1  | .1                                                        | Danh mục sở hữu 持有股票代码                             | 8  |  |  |  |
| 1  | .2                                                        | Danh mục khác 其他选项                                 | 8  |  |  |  |
| Ι  | I.                                                        | Danh mục tài sản 资产                                | 12 |  |  |  |
| 2  | 2.1                                                       | Tài sản tổng quan 总览                               | 12 |  |  |  |
| D. | Р                                                         | PHÂN TÍCH THỊ TRƯỜNG 市场分析                          | 14 |  |  |  |
| Ι  | •                                                         | Tổng quan thị trường 总览                            | 14 |  |  |  |
| ]  | Γhô                                                       | ông tin chỉ số 指数                                  | 15 |  |  |  |
| 1  | .1                                                        | VN Index                                           | 15 |  |  |  |
| 1  | .2                                                        | Chỉ số VN30 / VN30 指标                              | 16 |  |  |  |
| 1  | .3                                                        | HNX Index、 HNX 指数                                  | 18 |  |  |  |
| 1  | .4                                                        | UPCOM Index、 UPCOM 指标                              | 19 |  |  |  |
| Ι  | I.                                                        | Thông tin cổ phiếu 股票                              | 20 |  |  |  |
| 2  | 2.1                                                       | Tổng quan giao dịch 交易总览                           | 20 |  |  |  |
| 2  | 2.2                                                       | Sự kiện 事件                                         | 21 |  |  |  |
| 2  | 2.3                                                       | Lịch sử giá                                        | 21 |  |  |  |
| E. | G                                                         | GIAO DỊCH LỆNH MUA/BÁN CHỨNG KHOÁN 下单              | 22 |  |  |  |
| a. | L                                                         | _ệnh Mua/Bán 买卖订单指令                                | 22 |  |  |  |
| b. | / Sổ lệnh và Hủy/Sửa lệnh 订单记录和订单取消/修改23                  |                                                    |    |  |  |  |
| F. | F. SẢN PHẨM DỊCH VỤ GIAO DỊCH KHÁC 其他服务24                 |                                                    |    |  |  |  |
| a. | . Lệnh đặt trước 预埋单24                                    |                                                    |    |  |  |  |
| 1. | . Đặt lệnh đặt trước 下预埋单24                               |                                                    |    |  |  |  |
| 2. | . Sổ lệnh đặt trước 预埋单记录25                               |                                                    |    |  |  |  |
| b. | Ð                                                         | Dǎng ký bán lô lẻ 碎股出售登记                           | 27 |  |  |  |
| c. | Lịch sử lệnh 订单记录                                         |                                                    |    |  |  |  |
| d. | Xác nhân phiếu lênh 确认订单32                                |                                                    |    |  |  |  |

| e. | Chuyên khoản CK nội bộ 内部证券转账        | 34   |
|----|--------------------------------------|------|
| f. | Đăng ký mua CK phát hành thêm 增发股认购  | 36   |
| g. | Thông tin quyền 股权信息                 | . 39 |
| h. | Yêu cầu rút tiền 提款请求                | 41   |
| i. | Chuyển khoản tiền nội bộ 内部资金转账      | 44   |
| j. | Úng trước tiền bán chứng khoán 证券预提款 | 48   |
| k. | Hoàn trả hợp đồng vay ký quỹ 融资合同偿还  | 51   |
| l. | Gia hạn hợp đồng ký quỹ 融资合同续签       | 54   |
| m. | Sao kê giao dịch 交易记录                | 57   |
| 0. | Cài đặt ứng dụng 应用设置                | . 59 |
| p. | Về chúng tôi 关于我们公司                  | 63   |

### A. HƯỚNG DẪN TẢI ỨNG DỤNG Mobile Trading System 手机版交易下载指引

### Tải ứng dụng cho nền tảng iOS (iPhone, iPad) 对于 IOS 软件

| Open the Mac App Store to buy and download apps. | <ul> <li>Bước 1: Lên kho ứng dụng Apple/ CHPlay của google tìm kiếm tên ứng dụng" GTJAS Mobile"</li> <li>第一步: 进入 Apple Store 搜素 "GTJAS Mobile"</li> <li>Bước 2: Click vào nút "Tải về" để cài đặt ứng dụng</li> <li>第二步: 点击 "下载"以安装该应用。</li> </ul>                                        |
|--------------------------------------------------|----------------------------------------------------------------------------------------------------|
| <complex-block></complex-block>                  | <ul> <li>Buóc 3: Cài đặt hoàn tất chọn icon biểu tượng ứng dụng mở ứng dụng. Chú ý chọn "Cho phép" ứng dụng gửi tin nhấn. Với việc này ứng dụng sẽ gửi thông báo biến động số dư, lệnh khớp,</li> <li>第三步: 安装完成, 点击打开应用的图标。</li> <li>注意选择"允许"该应用发送消息。 有了这个,应用将发送余额波动通知,订单匹配等信息</li> </ul> |

### B. ĐĂNG KÝ MỞ TÀI KHOẢN CÔNG NGHỆ eKYC 线上开户注册

Thời gian qua chúng tôi đã nghiên cứu và phát triển tích hợp công nghệ nhận diện hình ảnh, khuôn mặt giúp Quý khách đơn giản hóa trong thủ tục đăng ký mở tài khoản trực tuyến. Sau khi thực hiện khoảng 02 phút, Quý khách sẽ có ngay tài khoản giao dịch tại GTJA. Quý khách cần chuẩn bị CMND hoặc căn cước công dân để thực hiện mở tài khoản.

在过去的时间里,我们已经研究和开发了集成的图像和人脸识别技术,以帮助您简化注册程序以开立在 线账户。大约 02 分钟后,您将立即在 GTJA 拥有一个交易账户。您需要准备身份证才能开户。

| 08:34 7                                                                                                    | <ul> <li>Buốc 1: Mở ứng dụng Quý khách chọn "Dịch vụ" sau đó chọn "Đăng nhập" sẽ xuất hiện hình ảnh như bên cạnh.</li> <li>第一步:打开手机版交易应用,点击"服务"然后点击</li> <li>"登录",屏幕上会显示像左边图片一样。</li> <li>Buốc 2: Click vào "Tạo tài khoản" để thực hiện mở tài khoản mới bằng cách nhập SĐT của Quý khách sau đó nhấn nút "Tạo tài khoản".</li> <li>第2步:点击"注册账户",输入您的电话号码以注 册账户,然后点击"注册"</li> </ul> |
|----------------------------------------------------------------------------------------------------|----------------------------------------------------------------------------------------------------|
| Cưu đăng nhập<br>Quên mật khẩu?<br>Hoặc<br>Hoặc<br>Bạn chưa có tài khoản? Tạo tài khoản<br>Bạn chưa có tài khoản? Tạo tài khoản<br>CH Rui Ro<br>Sự kiện |                                                                                                    |
| 14:52 # 🖬 & • 🎕 49 11 🖬<br>< Đăng ký<br>Số điện thoại/Email<br>0989456789<br>Tạo tài khoản                                                              | Buốc 3: Nhập số điện thoại hoặc email cần đăng ký và touch "Tạo tài khoản"<br>Hệ thống sẽ gửi mã OTP về số điện thoại hoặc email đã đăng ký<br>第三步: 输入需要注册的手机号码以及电子邮件并点<br>击"注册"                                                                                                    |

| 14:52 🕸 🖶 🖬 🔹                                                         | 100 119 Juli 🛱 | Bước 4: Hệ thống sẽ gửi OTP theo SĐT nhập bước số 2,                                                                    |
|-----------------------------------------------------------------------|----------------|----------------------------------------------------------------------------------------------------|
| < Đăng ký                                                             |                | Quý khách chờ 5-10s sẽ nhận được tin nhắn số OTP mà                                                                     |
| Số điện thoại/Email                                                   |                | GTJA gửi. Sau đó nhập lại số OTP này vào ô nhập trên ứng                                                                |
| 0989456789                                                            |                | dụng đe xác nhận và Nhập thông tin mật khau cho tải khoản sử dụng                                                       |
| Tạo tài khoản                                                         |                | 第四步: 系统通过第二步所输入的电话号码发送验证                                                                                                |
| •                                                                     |                | 代码,您稍等 5-10 秒将受到含验证代码的短信,将                                                                                              |
| Xác thực đăng ký                                                      |                | OTP 代码在应用上输入并输入账户密码                                                                                                    |
| Nhôn mã OTP                                                           |                |                                                                                                    |
|                                                                       | 29s            |                                                                                                    |
| Nnap mat knau moi (6-20 ky tự)                                        | 12             |                                                                                                    |
| Nhập mật khẩu xác nhận (6-20 ký tự)                                   | 5/2            |                                                                                                    |
|                                                                       |                |                                                                                                    |
| Xác thực                                                              |                |                                                                                                    |
| Hủy                                                                   |                |                                                                                                    |
|                                                                       |                |                                                                                                    |
|                                                                       |                |                                                                                                    |
|                                                                       |                |                                                                                                    |
|                                                                       |                |                                                                                                    |
| III O                                                                 | <              |                                                                                                    |
| 14:52 🖶 🕸 🕸 •                                                         | 😧 👯 .il 🖻      | Bước 5: Hệ thống sẽ hỏi "Quý khách có muốn cung cấp                                                                     |
|                                                                       |                | thông tin đê kích hoạt mở tài khoản giao dịch không"<br>Vui lòng chọn "Đồng ý" để tiếp tục<br>第五步, 系统收白动通知"你是否相提供信自以激活态 |
| n                                                                     |                | 易账户". 请先择"是"以继续操作                                                                                                    |
| $\cap$                                                                |                |                                                                                                    |
|                                                                       |                |                                                                                                    |
|                                                                       |                |                                                                                                    |
| Thông báo                                                             |                |                                                                                                    |
| Quý khách có muốn cung cấp thông ti<br>hoạt tài khoản giao dịch không | n để kích<br>? |                                                                                                    |
|                                                                       |                |                                                                                                    |
| Đong y                                                                |                |                                                                                                    |
| ниу                                                                   |                |                                                                                                    |
|                                                                       |                |                                                                                                    |
|                                                                       |                |                                                                                                    |
|                                                                       |                |                                                                                                    |
|                                                                       |                |                                                                                                    |
|                                                                       |                |                                                                                                    |
| Thi rendring Tài càn thank Thi rendring                               |                |                                                                                                    |
|                                                                       | <              |                                                                                                    |

| Hướng dẫn<br>Chụp ảnh Chứng minh thư<br>Bước 1:<br>Chụp mặt trước Chụp mặt sau                                                                                                    |
|----------------------------------------------------------------------------------------------------|
| Hướng dẫn<br>Chụp ảnh Chứng minh thư<br>Bước 1:<br>Chụp mặt trước Chụp mặt sau                                                                                                    |
| Hướng dẫn<br>Chụp ảnh Chứng minh thư<br>Bước 1:<br>Chụp mặt trước Chụp mặt sau                                                                                                    |
| Chụp ảnh Chứng minh thư         Image: State of the state of the state of the |
| Image: Strategy and other generating financina         Image: Strategy and other generating financina                                                                                                    |
| Bước 1:       Bước 2:         Chụp mặt trước       Chụp mặt sau                                                                                                    |
| Bước 1: Bước 2:<br>Chụp mặt trước Chụp mặt sau                                                                                                    |
| Bước 1: Bước 2:<br>Chụp mặt trước Chụp mặt sau                                                                                                    |
| Chụp mặt trước Chụp mặt sau                                                                                                    |
|                                                                                                    |
|                                                                                                    |
| <ul> <li>Giấy tờ còn hạn sử dụng. Là hình gốc,</li> </ul>                                                                                                    |
| không scan và photocopy                                                                                                    |
| <ul> <li>Đặt giấy tờ trên 1 mặt phẳng</li> </ul>                                                                                                    |
| <ul> <li>Đảm bảo ảnh rõ nét, không bi mờ loá</li> </ul>                                                                                                    |
|                                                                                                    |
|                                                                                                    |
|                                                                                                    |
|                                                                                                    |
|                                                                                                    |
| quá mờ mất góc loá sáng                                                                                                    |
|                                                                                                    |
|                                                                                                    |
|                                                                                                    |
|                                                                                                    |
| CHUP MẠT TRƯớc                                                                                                    |
| Powered by 🌮 VNPT                                                                                                    |
|                                                                                                    |
| <b>Buréa 7:</b> Làm thao hướng dẫn đổ váo thực thông tin giấu từ                                                                                                    |
| <b>Buoc</b> 7. Lain theo huong dan de xae thực thông thi giay to                                                                                                    |
| Chup lai<br>第7步,按照指引进行验证良份证前面                                                                                                    |
| ANH Mặt trước 第7少: 玫熙泪 并近有湿证为历证的面                                                                                                    |
|                                                                                                    |
|                                                                                                    |
|                                                                                                    |
|                                                                                                    |
|                                                                                                    |
| The second second                                                                                                    |
|                                                                                                    |
|                                                                                                    |
|                                                                                                    |
| <ul> <li>Chọn "Chụp lại" nếu ảnh mờ, loá, không rõ nét</li> </ul>                                                                                                    |
| <ul> <li>Chọn "Chụp mặt sau" để sang bước tiếp theo</li> </ul>                                                                                                    |
|                                                                                                    |
|                                                                                                    |
|                                                                                                    |
|                                                                                                    |
| CHŲP MẶT SAU                                                                                                    |
| Powered by 🌮 VNPT                                                                                                    |
|                                                                                                    |

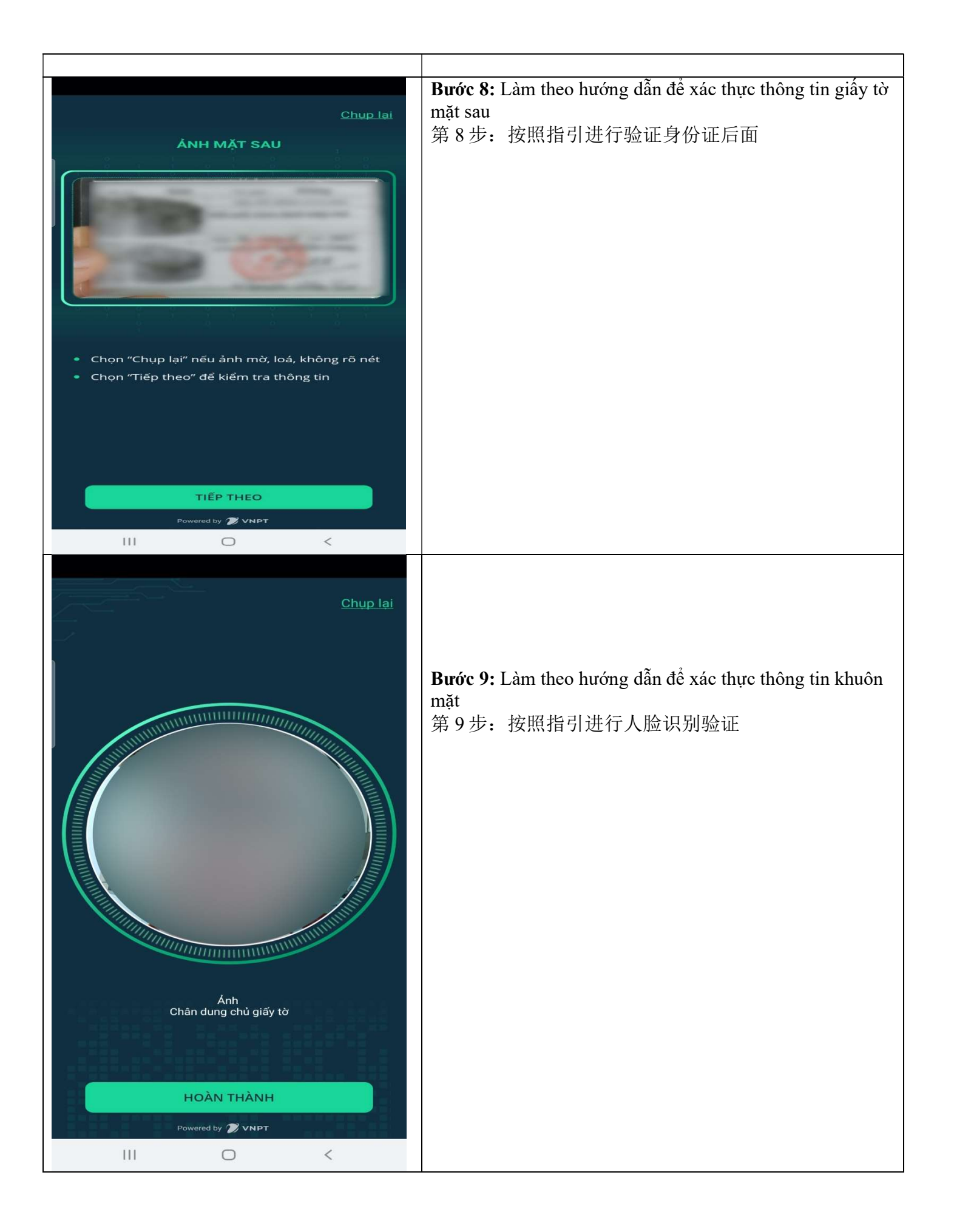

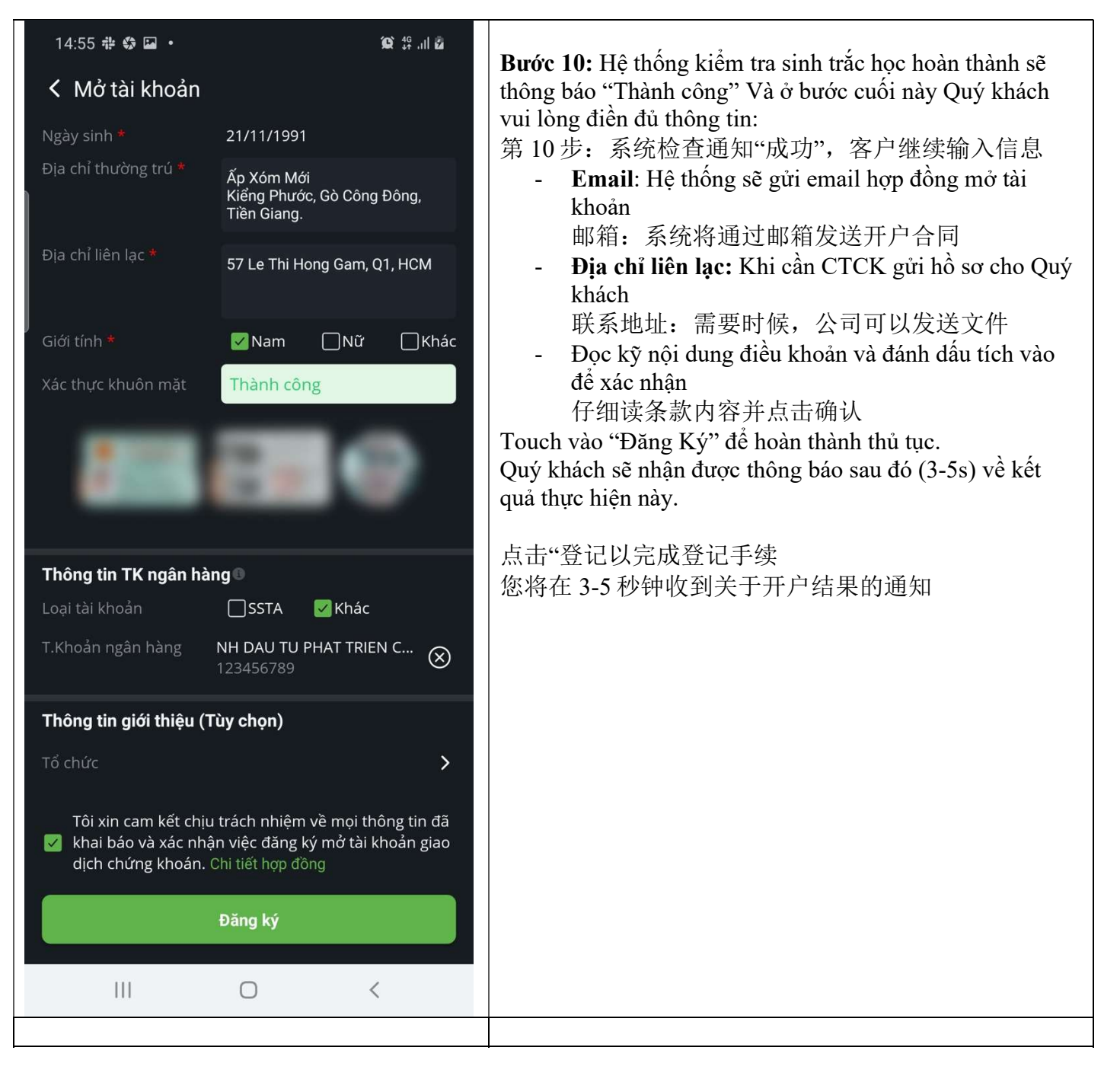

Sau khi đăng ký mở tài khoản thành công, Quý khách cần kiểm tra lại email của mình, GTJA sẽ gửi hợp đồng về email mà Quý khách đã đăng ký trước đó (Sau 02 phút). Quý khách cần kiểm tra lại toàn bộ nội dung hợp đồng và thông tin có trên hợp đồng.

成功注册开户后,您需要再次查看您的邮箱,国泰君安会将合同发送到您之前注册的邮箱(02 分钟后)。您需要检查合同的全部内容以及合同中包含的信息

Sau đó Quý khách vui lòng in bản cứng, ký và xác nhận lại hợp đồng gửi về GTJA theo địa chỉ: Công ty cổ phần Chứng khoán Guotai Juanan( Việt Nam), Địa chỉ: P9-10, Tầng 1, Charmvit Tower, 117 Trần Duy Hưng, phường Trung Hòa, quận Cầu Giấy, Tp. Hà Nội

之后,请打印纸质版,签署、确认合同并发送至国泰君安(越南),地址: Guotai Juanan Securities Joint Stock Company (Vietnam),地址: P9-10, 1st Floor, Charmvit Tower, 117 Tran Duy Hung, Trung Hoa, Cau Giay, Hanoi

- Nếu trong vòng 10 ngày làm việc, nếu Quý khách không bổ sung bản cứng với chữ ký xác nhận, GTJA sẽ đóng tài khoản Quý khách đã mở trước đó.
   如果在 10 个工作日内,您没有发送带有签字确认的纸质版,GTJA 将关闭您之前开设的账户
- Mọi chi tiết vui lòng liên hệ bộ phận hỗ trợ khách hàng của GTJA 更多详情请联系 GTJA (Vietnam)

### C. QUẢN LÝ DANH MỤC 监察列表

- I. Danh mục quan tâm 自选股
  - 1.1 Danh mục sở hữu 持有股票代码

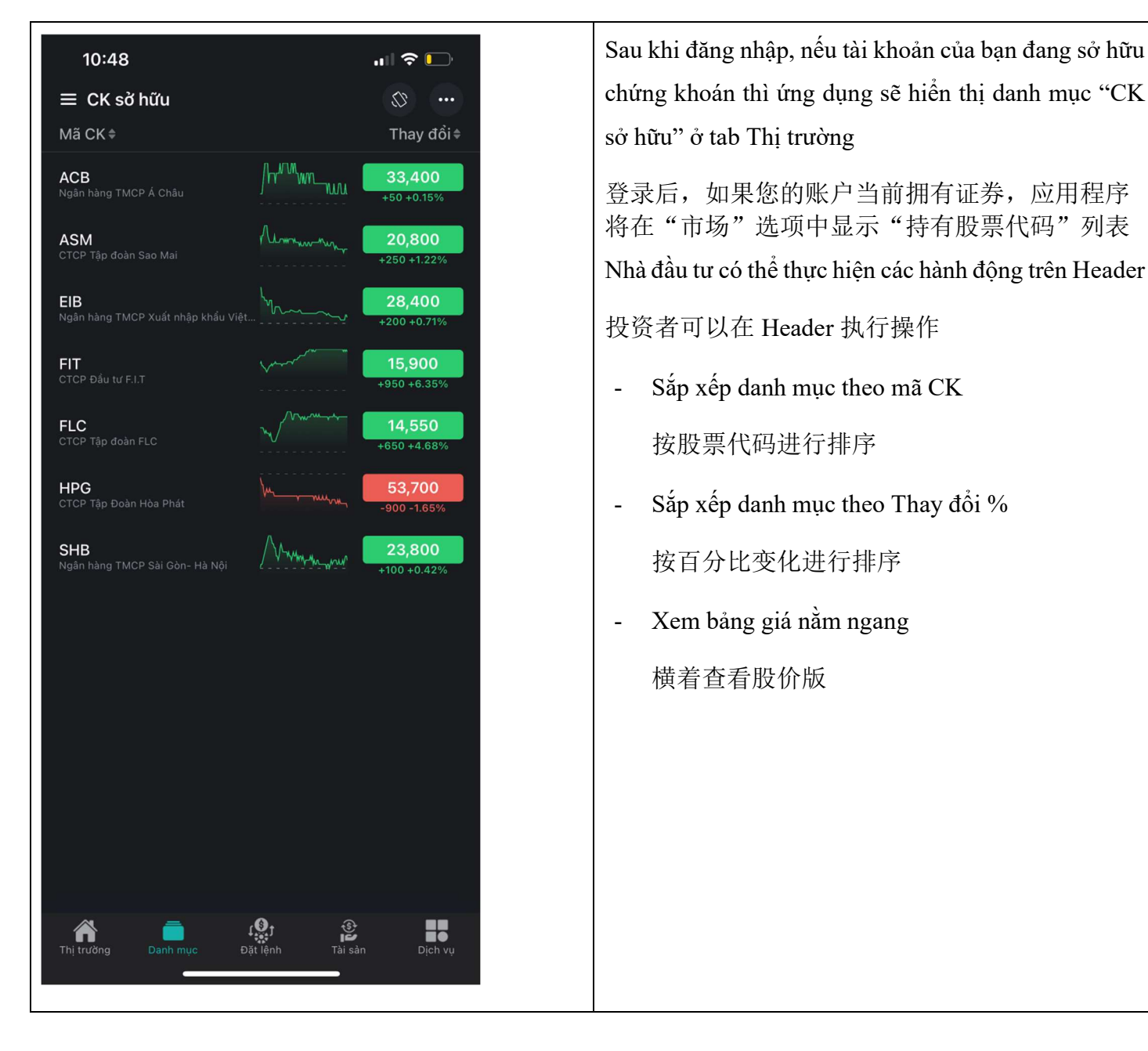

1.2 Danh mục khác 其他选项

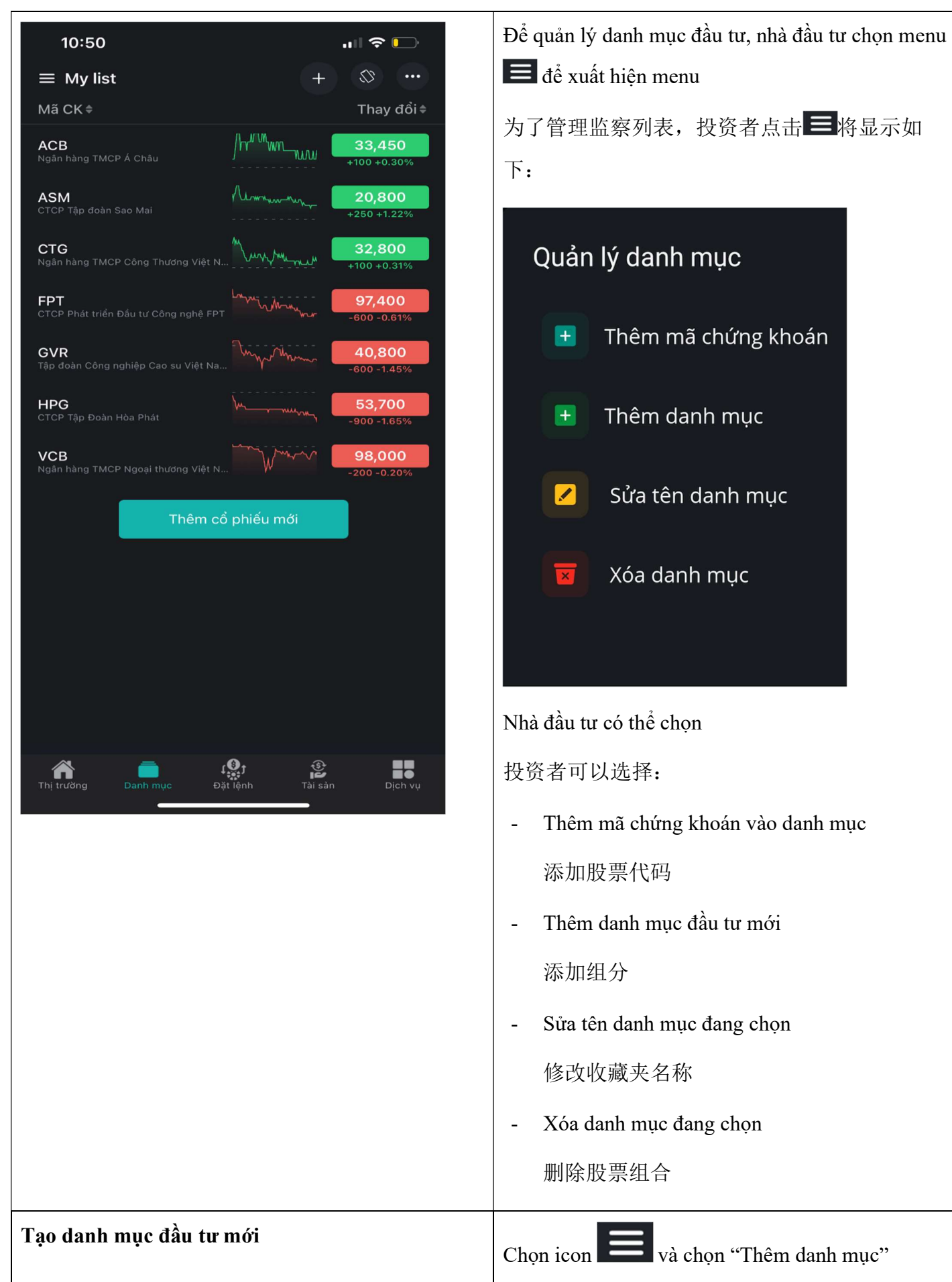

và chon "Thêm danh muc"

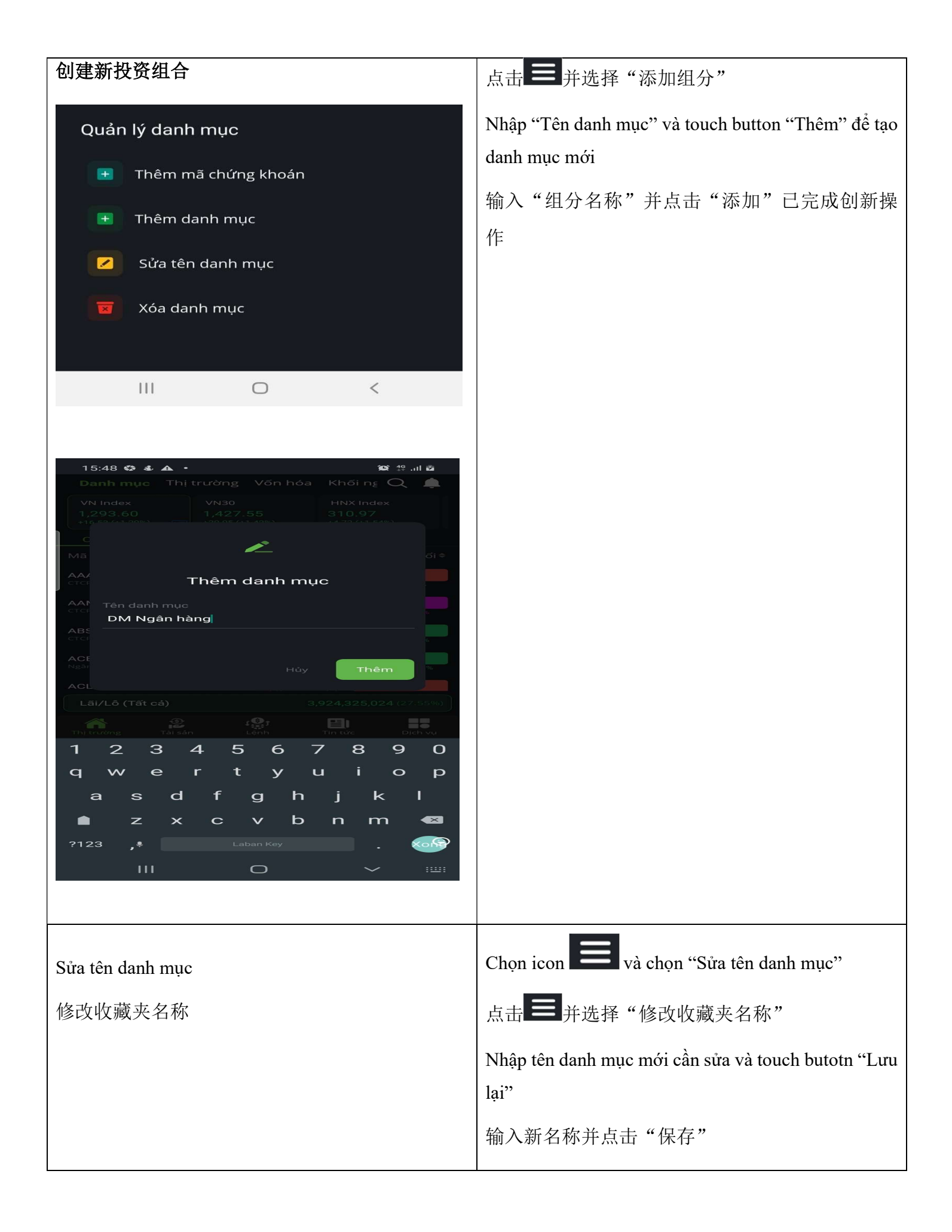

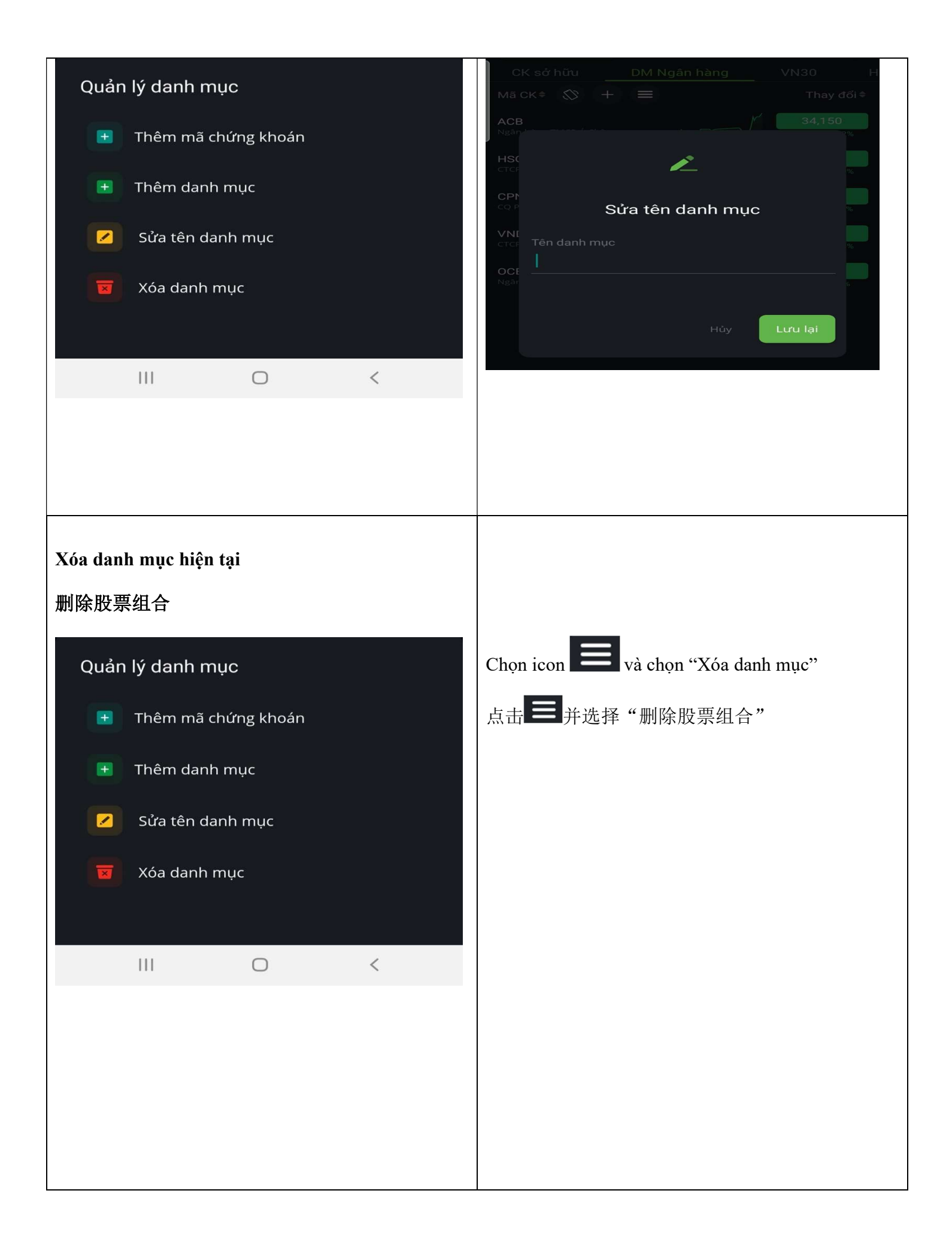

| Xóa danh mục         Danh mục bị xóa không thể khôi phục. C         chắc chắn muốn xóa? |               | Quý khách | Chọn button "Đồng ý" để xóa danh mục<br>点击"是"以完成删除 |
|-----------------------------------------------------------------------------------------|---------------|-----------|----------------------------------------------------|
|                                                                                         | Đồng ý<br>Hủy |           |                                                    |
|                                                                                         | 0             | <         |                                                    |

- II. Danh mục tài sản 资产
  - 2.1 Tài sản tổng quan 总览

| 10:48         | 3                                |                                             | .⊪ 중 🕞                       |
|---------------|----------------------------------|---------------------------------------------|------------------------------|
| 000           | 008 00                           |                                             |                              |
| Tài sản t     | iền                              |                                             |                              |
| Tiền khả d    | ụng                              |                                             | 209,732,443                  |
| Tiền tạm g    | iữ                               |                                             | 359,340,879                  |
| Bán chờ vé    | ŝ                                |                                             | 372,808,125                  |
| BL đã sử d    | lụng                             |                                             | 0                            |
| Giá trị thị t | rường                            |                                             | 678,090,000                  |
| Dư nợ ứng     | trước                            |                                             | 0                            |
| Dư nợ ký c    | ļuỹ                              |                                             | 0                            |
| Tiền quyềr    | n chờ về                         |                                             | 0                            |
| GT quyền      | là CK chờ về                     |                                             | 0                            |
| Tổng tài sả   | àn (tạm tính)                    |                                             | 1,542,130,568                |
| Tài sản ròr   | ng                               |                                             | 1,542,130,568                |
| DS CK s       | ờ hữu                            |                                             |                              |
| ск ≑          | Số lượng <sub>⊜</sub><br>Giá vốn | Giá trị TT <sub>♣</sub><br>Vốn <sup>♣</sup> | Lãi/lỗ<br>Tỉ lệ <sup>≜</sup> |
| ACB           | <b>1,000</b><br>32,900           | <b>33,400,000</b><br>32,900,000             | 500,000<br>1.52%             |
| ASM           | <b>3,000</b><br>20,900           | <b>62,400,000</b><br>62,700,000             | -300,000<br>-0.48%           |
| EIB           | <b>4,100</b><br>25,950           | <b>116,440,000</b><br>106,395,000           | 10,045,000<br>9.44%          |
| FIT           | <b>10,000</b><br>13,643          | <b>159,000,000</b><br>136,430,000           | 22,570,000<br>16.54%         |
| Tổng gia      | á trị Lãi/Lỗ                     | 29,66                                       | 5,000 (4.57%)                |
|               | Dank mua                         |                                             | Diakuu                       |
| i nị truông   | Dann mục                         | Đặt lệnh Tai san                            | Dịch vụ                      |

Chọn tab tài sản để xem thông tin tài sản

点击 "资产"以查看你的资产

Nhà đầu tư có thể chọn ALL để xem tài sản tổng hoặc có thể chọn xem tài sản từng tiểu khoản

投资者可以选择全部查看总资产,也可以选择按 子账户查看资产

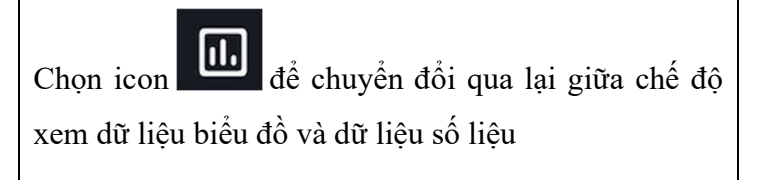

点击

图标以在图表和数据之间转换的

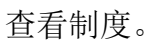

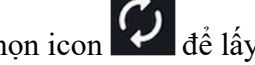

Chọn icon Chộn lấy lại thông tin tài sản

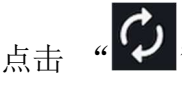

图标以更新资产信息

Touch vào header để sort tài sản với giá trị cột tương ứng

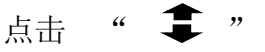

以查看相应的列值和资产

Touch vào mã cổ phiếu để chuyển sang màn hình chi tiêt cổ phiếu

点击股票代码以切换到股票详细信息屏幕

# D. PHÂN TÍCH THỊ TRƯỜNG 市场分析 I. Tổng quan thị trường 总览

| 10:48           |                            |            | atl          | <b>奈</b> □_' | Bao gồm 包括                                  |
|-----------------|----------------------------|------------|--------------|--------------|---------------------------------------------|
| Thị trường      | 9                          |            | ÷ (          | 2            | - Top GTGD                                  |
|                 |                            |            |              |              | 交易额前股票                                      |
|                 |                            |            |              | 1.5%         | - Top KLGD                                  |
| M               |                            |            |              | / 1%         | 交易量排名前股票                                    |
|                 | Ň                          |            |              | 0.5%         | - Top NN mua ròng                           |
|                 | Ser .                      | $\bigvee $ | m            | 0%           | 外资购买前股票                                     |
|                 |                            |            |              | -0.5%        | - Ton tăng giá                              |
| 09:00 0         |                            |            |              | :48          | 70p unig giu<br>沙底前股重                       |
| • VNIndex       | • VN3                      | 30<br>8 96 | • HNIndex    | <            |                                             |
| +3.00 (+0.20%)  | +1.02 (                    | +0.07%)    | +4.39 (+1.00 | )%)          | - Top giam gia                              |
| Top GTGD        | Top KLG                    | D Top      | NN mua ròi   | ng Top       | 跌幅前股票                                       |
| 1 Ngày          | 5 Ngày                     | 1 Tháng    | 3 Tháng      | 6 Т          |                                             |
| Mã CK           | %                          | Mở cửa     | Hiện tại     | Giá trị      | Thống kê theo khoảng thời gian              |
| SSI             | +3.48%                     | 45,500     | 46,150       | 686.68B      | 按时间段统计:                                     |
| HPG             | -1.65%                     | 54,500     | 53,700       | 668.98B      | 1D, 5D, 1M, 3M, 6M, 1Y, 2Y, 3Y              |
| DIG             | +2.82%                     | 71,800     | 72,900       | 404.28B      | Touch vào header để sort theo giá trị tượng |
| GEX             | +3.95%                     | 40,950     | 42,100       | 397.95B      | ứng                                         |
| VHM             | +2.07%                     | 82,500     | 83,700       | 361.13B      | 占击" 1 1 以杏看相应的列值和资                          |
| ТСВ             | -0.19%                     | 52,800     | 52,400       | 275.13B      |                                             |
| VND             | +2.43%                     | 71,100     | 71,600       | 245.57B      | Touch vào mã cổ phiấu đổ vom chi tiất mã cổ |
| Thitrična       |                            |            |              |              | phiếu                                       |
| - mi traong - t | <ul> <li>Sammuc</li> </ul> | Dạt lệnh   |              | Dicu vů      | <br> <br>  点击股票代码以查看该股票代码的详细信               |
|                 |                            |            |              |              |                                             |
|                 |                            |            |              |              |                                             |
|                 |                            |            |              |              | 息                                           |

### Thông tin chỉ số 指数 1.1 VN Index

| Chi tiết VN Index                                                                                           | Thông tin tổng quan của chỉ số 总览                                                                                                    |
|----------------------------------------------------------------------------------------------------|----------------------------------------------------------------------------------------------------|
| VN 指数详细信息                                                                                                   | - Giá trị hiện tại, giá trị tăng giảm<br>日前价值, 深跌价值                                                                                                    |
| 11:05 &<br>Chỉ số VN Index<br>Chỉ số VN Index<br>Phiên liên tục 11:00 05/08                                 | <ul> <li>Mở cửa/đóng cửa<br/>开盘-收盘价</li> <li>Biên độ ngày<br/>当日波动幅度</li> <li>Khối lượng/Giá trị giao dịch<br/>交易价值与交易量</li> <li>Thống kê biên đô 1 năm 52 tuần</li> </ul> |
| Mở cửa         Biên độ trong ngày         KLGD           1,331.14         1,326.80-1,340.73         335.72M | 一年波动,一年变动                                                                                                    |
| Biên độ 1 Năm<br>25.22% 649.10 - 1,200.85 9.65T<br>MA5 MA10 MA20 MA3                                        | Các đường MA cơ bản: MA5, MA10, MA20,<br>MA30<br>MA 基本线: MA5, MA10, MA20, MA30                                                                                             |
| 1,3<br>1,3<br>1,3<br>1,3<br>1,3<br>1,3<br>1,3<br>1,3<br>1,3<br>1,3                                          | <ul> <li>BDò thị giao dịch realtime trong ngày</li> <li>当日交易图表</li> </ul>                                                                                                  |
|                                                                                                    | <sup>4</sup> Chart 1D hiện thị đồ thị giao dịch trong ngày                                                                                                    |
| - <b>1.3</b><br>09:30 <b>10:00</b> 10:30 <b>11:00</b>                                                       | ▲ 1D 图表显示当日交易                                                                                                    |
| 1D 1W 1M 3M 6M 1Y 5Y Max 🖉 🔊                                                                                | Chart 1W, 1M, 3M, 6M, 1Y, 5Y hiển thị đồ thị lịch                                                                                                    |
| TG Đáy Đỉnh +/- KLGD GTGD (Tý) TB KL                                                                        | 「Sur<br>」<br>」<br>」<br>」<br>」<br>、<br>」<br>、<br>、<br>」<br>」<br>、<br>Sur<br>」                                                                                               |
| 1W 1,154.36 1,185.58 -0.69% 2.92B 73.83K 584.00                                                             | 1W, IM, 3M, 6M, IY, 5Y 等图衣 显示历史图衣                                                                                                    |
| 1M 998.33 1,185.58 2.71% 14.47B 334.27K 657.84                                                              | M Touch icon de xem do thị Trading View                                                                                                    |
| 2M 998.33 1,200.85 9.18% 30.96B 683.01K 703.87                                                              |                                                                                                    |
| 3M 966.32 1,200.85 19.71% 43.01B 934.02K 651.80                                                             | ▲ 点击 "▶▶■" 图标以查看图表                                                                                                    |
| 6M 841.62 1,200.85 37.09% 68.32B 1.41M 517.58                                                               | M<br>Cáo thông tin bháo hỗ trụ cho chỉ cấ                                                                                                    |
| 1V 640.10 1.200.95 25.229 108.36B 2.07M 410.4                                                               |                                                                                                    |
|                                                                                                    |                                                                                                    |
|                                                                                                    | - Tab thống kê: Thống kê chỉ số lịch sử                                                                                                    |

|  | <ul> <li>统计资料:统计历史指标</li> <li>Tab cổ phiếu: Danh sách cổ phiếu trong chỉ số 股票:指标中的股票名单</li> <li>Tab chứng quyền: Danh sách cổ phiếu chứng quyền 权证: 含权证的股票名单</li> <li>Tab trái phiếu 债券</li> <li>Tab Chứng chỉ quỹ &amp; ETF 基金证书 –ETF</li> <li>Tab GD thỏa thuận 大宗交易</li> </ul> |
|--|----------------------------------------------------------------------------------------------------|
|--|----------------------------------------------------------------------------------------------------|

### 1.2 Chỉ số VN30 / VN30 指标

| Chi tiết chỉ số VN30<br>VN 30 指数详细信息 | Thông tin tổng quan của chỉ số 总览                                                                                                    |
|--------------------------------------|----------------------------------------------------------------------------------------------------|
|                                      | <ul> <li>Giá trị hiện tại, giá trị tăng giảm<br/>目前价值、涨跌价值</li> <li>Mở cửa/đóng cửa<br/>开盘-收盘价</li> <li>Biên độ ngày<br/>当日波动幅度</li> <li>Khối lượng/Giá trị giao dịch<br/>交易价值与交易量</li> <li>Thống kê biên độ 1 năm, 52 tuần<br/>一年波动,一年变动</li> <li>Các đường MA cơ bản: MA5, MA10, MA20,<br/>MA30</li> </ul> |
|                                      | MA 基本线: MA5, MA10, MA20, MA30<br>Dồ thị giao dịch realtime trong ngày<br>当日交易图表                                                                                                    |
|                                      | Chart 1D hiện thị đồ thị giao dịch trong ngày                                                                                                    |
|                                      | 1D 图表显示当日交易                                                                                                    |
|                                      | Chart 1W, 1M, 3M, 6M, 1Y, 5Y hiển thị đồ thị lịch<br>sử                                                                                                    |
|                                      | 1W, 1M, 3M, 6M, 1Y, 5Y 等图表 显示历史图表                                                                                                    |
|                                      | Touch icon dể xem đồ thị Trading View                                                                                                    |

| 14:<br><b>&lt;</b>                                                           | #:37 🗳 🛊 🌡 • 🔅 🕅 🗟 🗟 🦡 대 🗟<br>VN30<br>Chí số VN30 |                    |                                      |                    |                  |                             |  |
|------------------------------------------------------------------------------|---------------------------------------------------|--------------------|--------------------------------------|--------------------|------------------|-----------------------------|--|
| <ul> <li>1488.37 +16.17<br/>+1.10%</li> <li>Phiên ATC 14:35 05/08</li> </ul> |                                                   |                    |                                      |                    |                  |                             |  |
| Mở cửa<br>1,469.1                                                            | 3                                                 | Biên độ<br>1,465.1 | ò trong ngày<br>1 <b>0-</b> 1,488.79 | y KLGD<br>9 187.76 |                  |                             |  |
| Biên độ<br>37.16%                                                            | 1 Năm                                             | Biên độ<br>598.60  | 52 tuần<br>- 1,192.04                |                    | Giá trị<br>8.99T |                             |  |
| )<br>  M                                                                     | IA5                                               | MA'                | 10                                   | MA:                | 20 [             | MA30                        |  |
|                                                                              |                                                   |                    |                                      |                    |                  | - 1,500                     |  |
|                                                                              |                                                   |                    |                                      |                    | ~~~              | <b>∞</b> - 1,488.37         |  |
| n /                                                                          | mm                                                | m                  | m                                    | -And - March       | ~                | 1,480                       |  |
|                                                                              |                                                   |                    | 13:0                                 | 3                  | 14:00            | 1,470<br>- 687,300<br>1,460 |  |
| 10                                                                           | 1W                                                | 1M 3M              | 6M 1                                 | Y 5Y               | Max              |                             |  |
|                                                                              | Thốn                                              | ıg kê              |                                      |                    | Cổ phiếu         |                             |  |
| TG                                                                           | Đáy                                               | Đỉnh               | +/-                                  | KLGD               | GTGD (Tỷ)        | TB KLGD                     |  |
| 1W                                                                           | 1,158.06                                          | 1,192.04           | -0.91%                               | 904.50M            | 36.00K           | 180.90M                     |  |
| 1M                                                                           | 978.85                                            | 1,192.04           | 4.80%                                | 4.55B              | 164.88K          | 206.86M                     |  |
| 2M                                                                           | 978.85                                            | 1,192.04           | 12.85%                               | 9.29B              | 318.20K          | 211.18M                     |  |
| 3M                                                                           | 931.18                                            | 1,192.04           | 24.76%                               | 13.25B             | 440.83K          | 200.83M                     |  |
| 6M                                                                           | 782.52                                            | 1,192.04           | 47.79%                               | 21.57B             | 682.83K          | 163.41M                     |  |
| 1V                                                                           | 598.60                                            | 1 102 04           | 27.16%                               | 34 00B             | 1 03M            | 132 22M                     |  |

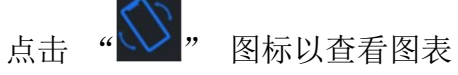

Các thông tin khác hỗ trợ cho chỉ số

补助指标的其他信息

- Tab thống kê: Thống kê chỉ số lịch sử -统计资料: 统计历史指标
- Tab cổ phiếu: Danh sách cổ phiếu trong chỉ số -股票: 指标中的股票名单
- Tab chứng quyền: Danh sách cổ phiếu chứng quyền
  - 权证: 含权证的股票名单
- Tab trái phiếu -债券
- Tab Chứng chỉ quỹ & ETF -基金证书 --ETF
- Tab GD thỏa thuận -大宗交易

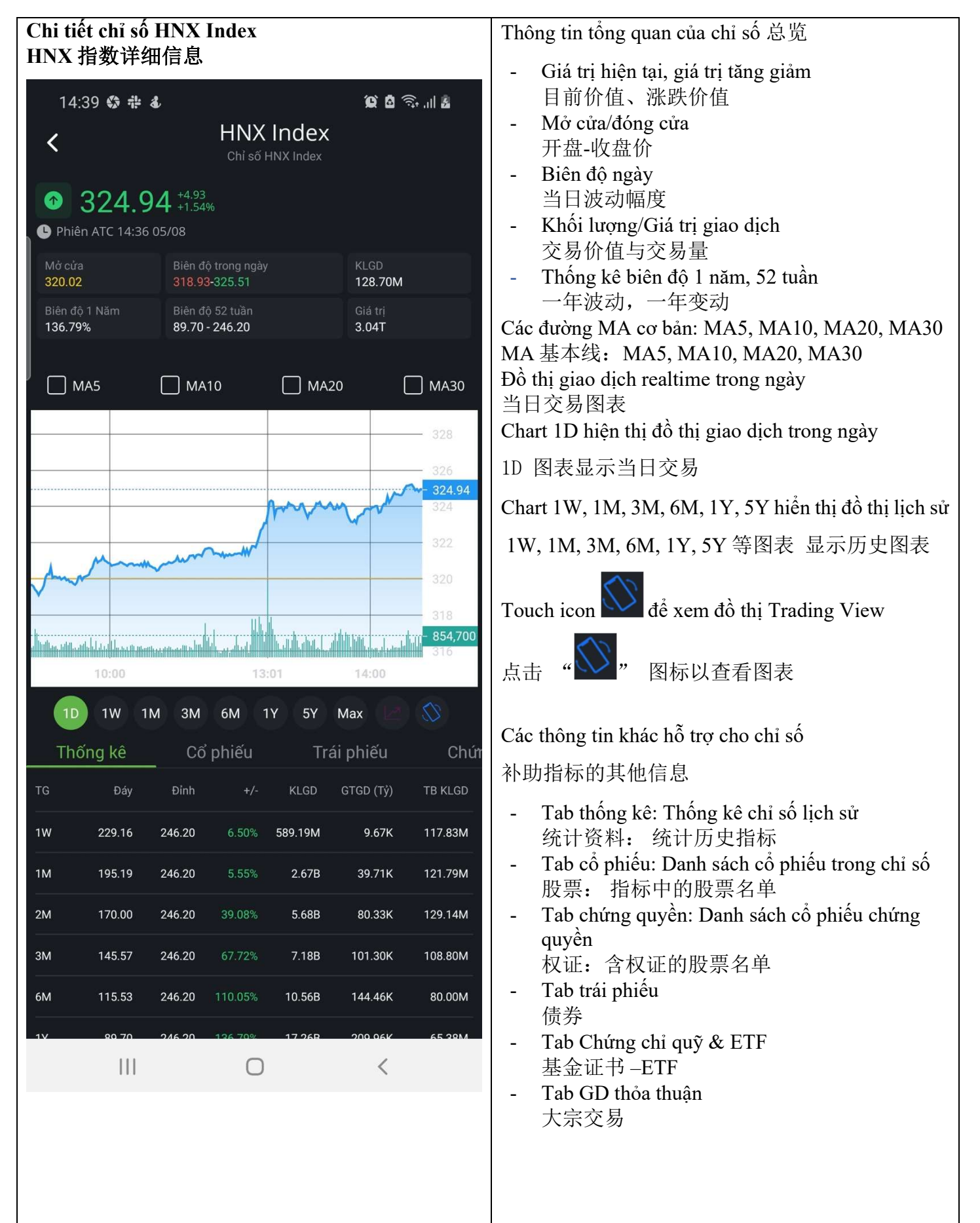

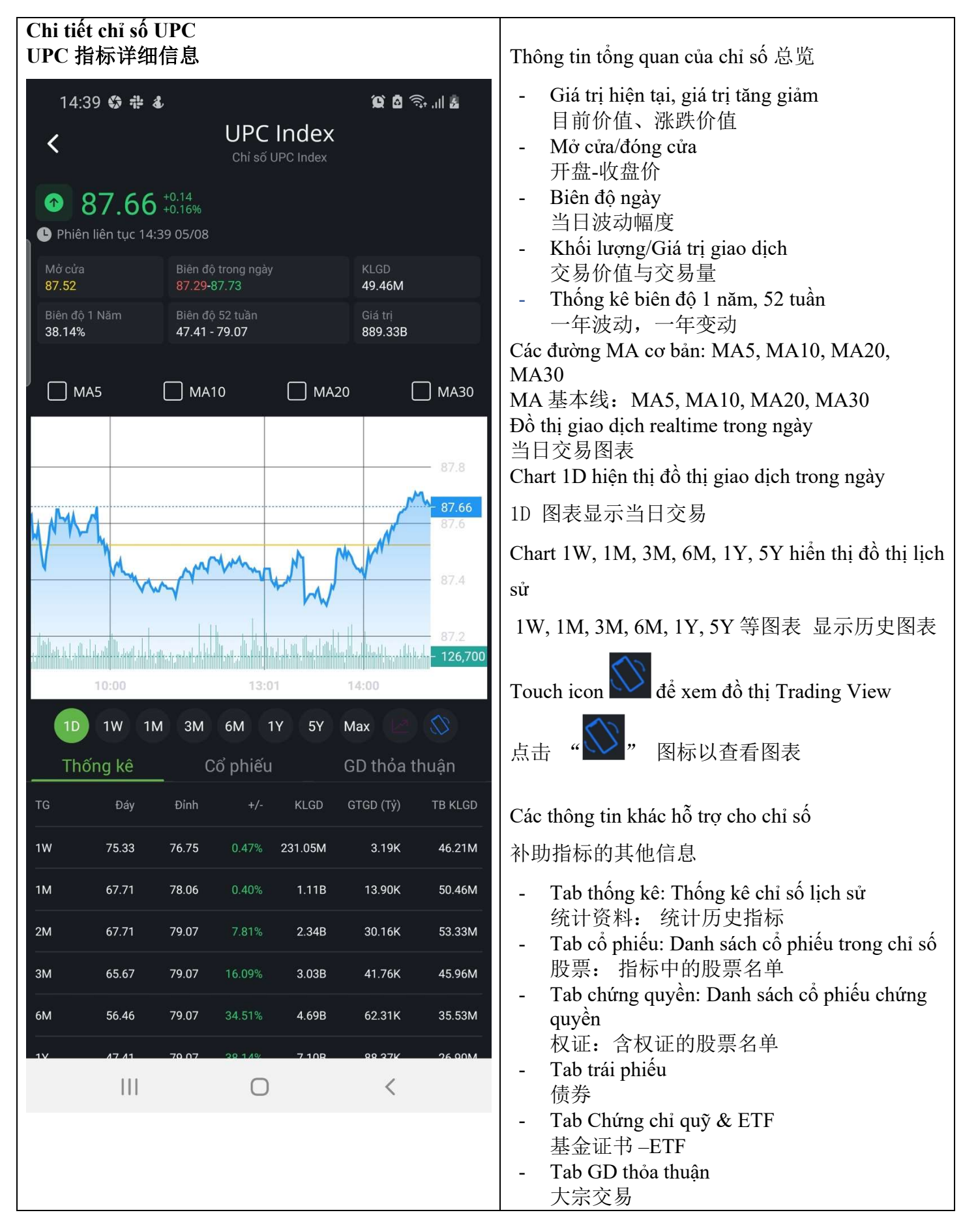

## II. Thông tin cổ phiếu 股票2.1 Tổng quan giao dịch 交易总览

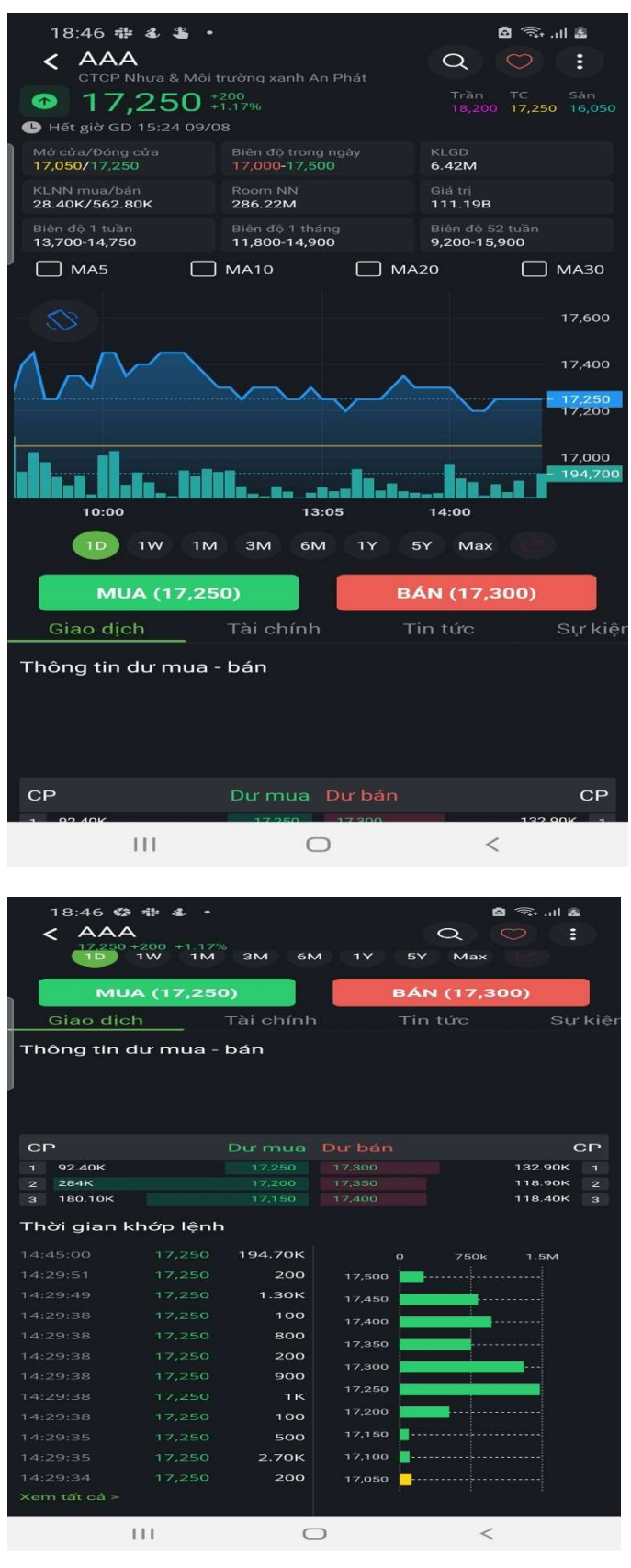

### Thông tin tổng quan 总览 Mã cổ phiếu & Tên cổ phiếu \_ 股票代码和 股票名称 Giá hiện tại và giá trị thay đổi 目前价格和变动价格 Giá trần, sàn, tham chiếu 涨停价、跌停价、参考价 Giá mở cửa, đóng cửa \_ 开盘价、收盘价 Biên độ giá trong ngày 当日价格波动幅度 Khối lương/ giá tri giao dich -交易量和交易价值 Biên đô tuần, tháng, 52 tuần -一周、一月、52周的波动幅度 Đồ thị và các đường MA cơ bản 图表及 MA 基本线 Đường MA5, MA10, MA20, MA30 MA5, MA10, MA20, MA30 线 Thống kê 1W, 1M, 3M, 6M, 1Y, 5Y \_ 1W, 1M, 3M, 6M, 1Y, 5Y 等统计

| Tab "Giao dịch" bao gồm 交易                           |
|------------------------------------------------------|
| - Thông tin dư mua, dư bán theo thời gian thực       |
| 实际时间的买量余额和卖量余额                                       |
| - Chi tiết khớp lệnh theo thời gian thực             |
| 实际时间的订单匹配信息                                          |
| - Chi tiết khớp lệnh theo thời gian thực 实际时间的订单匹配信息 |

### 2.2 Sự kiện 事件

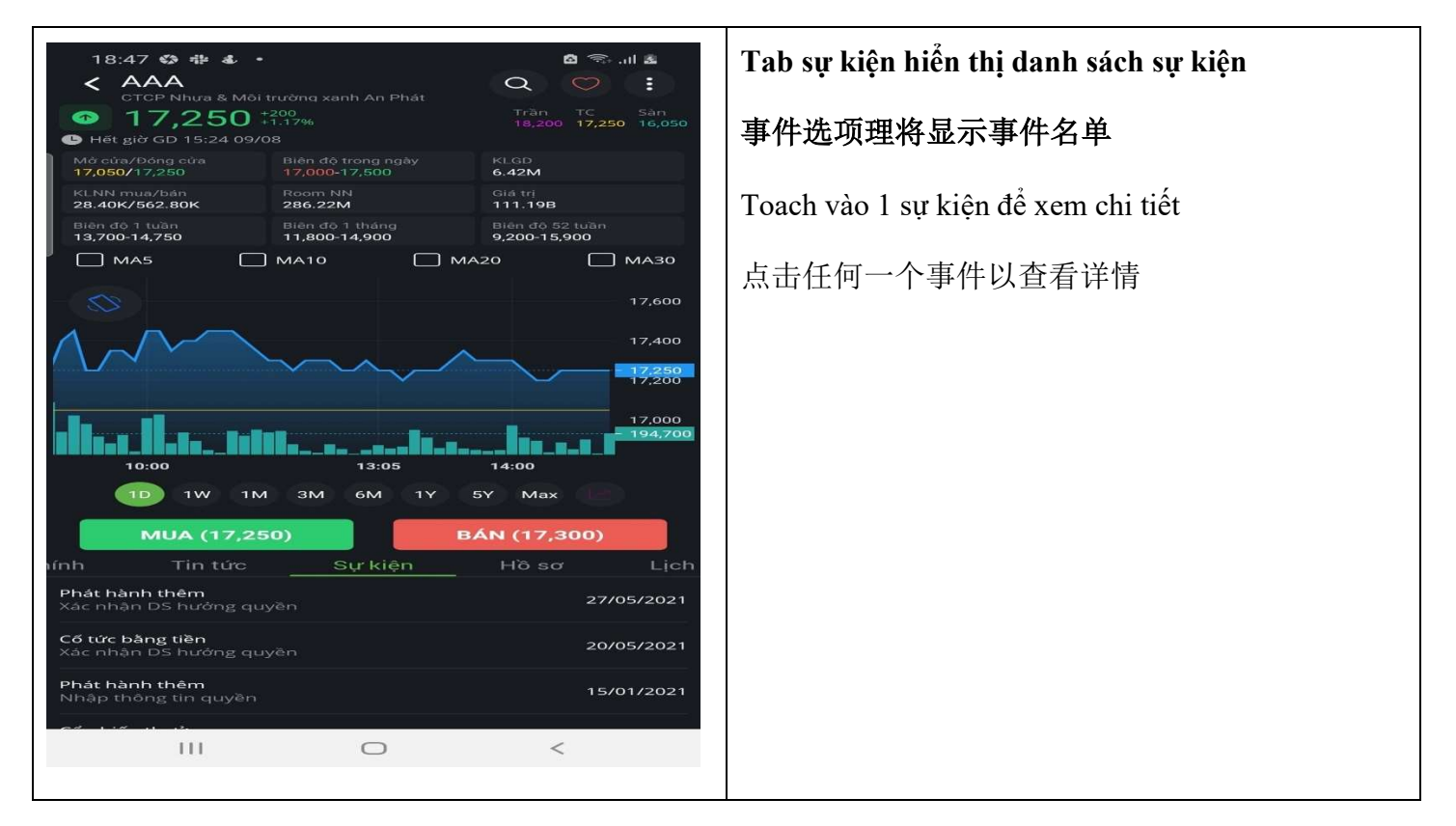

#### 2.3 Lịch sử giá

| < ACB                                                    | 950 +2.67%                  |                  |                 | 36,50<br>36,00<br>35,50 |
|----------------------------------------------------------|-----------------------------|------------------|-----------------|-------------------------|
| 10:00<br>TD 1                                            | IW IM 3M                    | 13:01<br>6M 1Y   | 14:00<br>5Y Max | 645,5<br>34,50          |
| MUA<br>Fin tức                                           | ( <b>36,500)</b><br>Sự kiện | Hồ sơ            | BÁN (36,55      | 50)<br>n sử giá         |
| Từ ngày<br>10/05/2                                       | 2021 💼                      | Đến r<br>09/0    | ngày<br>06/2021 |                         |
| Ngày                                                     | Thay đối                    | Cao nhất         | Thấp nhất       | Đóng cửa                |
| 08/06/21                                                 | 0.00%                       |                  |                 | 35,800                  |
| 07/06/21                                                 |                             |                  |                 |                         |
| 04/06/21                                                 |                             |                  |                 |                         |
| 03/06/21                                                 |                             |                  |                 |                         |
| 02/06/21                                                 |                             |                  |                 |                         |
| 01/06/21                                                 |                             |                  |                 |                         |
| 31/05/21                                                 | 0.00%                       |                  |                 | 39,500                  |
|                                                          |                             |                  |                 |                         |
| 28/05/21                                                 | 0.00%                       |                  |                 | 38,450                  |
| 28/05/21                                                 |                             |                  |                 | 38,450                  |
| 28/05/21<br>27/05/21<br>26/05/21                         | 0.00%                       |                  |                 |                         |
| 28/05/21<br>27/05/21<br>26/05/21<br>25/05/21             | 0.00%                       |                  |                 | 38,000                  |
| 28/05/21<br>27/05/21<br>26/05/21<br>25/05/21<br>24/05/21 | 0.00%<br>0.00%<br>1.07%     | 0<br>0<br>37.900 | 0<br>37 300     | 38,000                  |

Tab lịch sử giá hiển thị danh sách giá lịch sử

"历史价"将显示历史价名单

Nhà đầu tư có thể chọn khoảng thời gian để xem lịch sử giá

投资者可以先择任何一个时间段以查看历史价

### E. GIAO DỊCH LỆNH MUA/BÁN CHỨNG KHOÁN 下单

a. Lệnh Mua/Bán 买卖订单指令

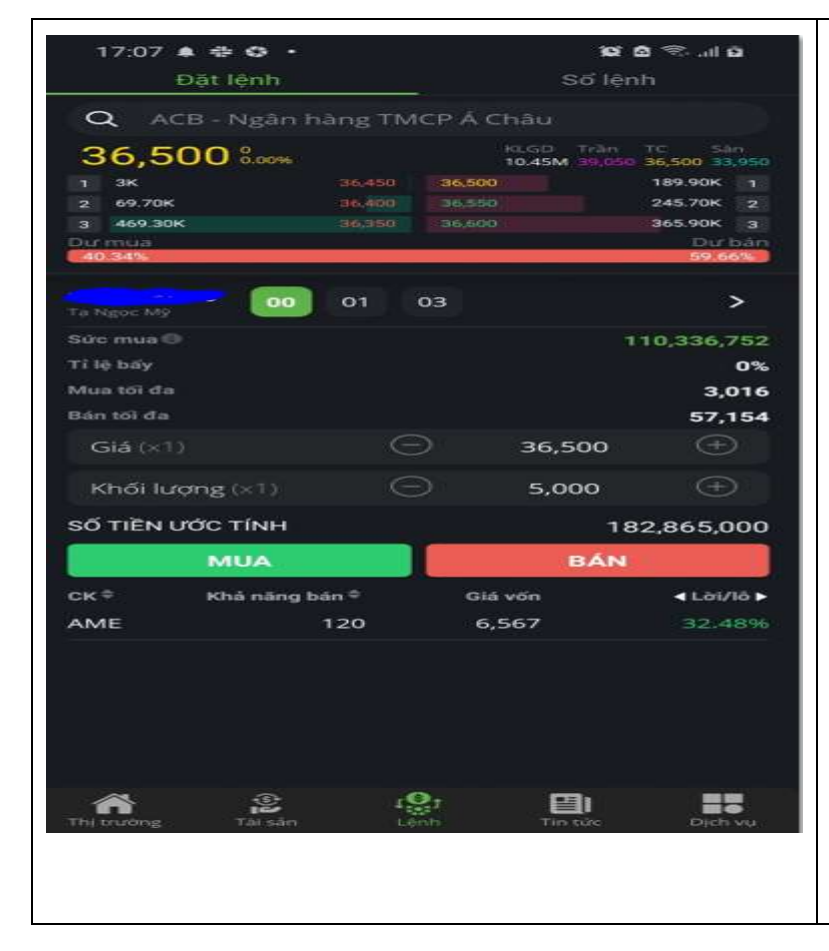

Để đặt lệnh, nhà đầu tư chọn vào Tab "Lệnh" ở menu bên đưới và chọn vào tab "Đặt lệnh" 要下订单,投资者在下面的选项中选择"下 单"

- Chọn mã chứng khoán cần giao dịch

选择需要进行交易的股票代码

Sau khi chọn mã, thông tin cơ bản của mã chứng khoán được hiển thị. Nhà đầu tư có thể touch vào giá để đặt lệnh

选择代码后,显示股票代码的基本信息。 投 资者可点击价格以下单

- Chọn tài khoản giao dịch
  - 选择交易账户

| <ul> <li>Nhập giá và khối lượng cần giao dịch</li> </ul>                                                                  |
|----------------------------------------------------------------------------------------------------|
| 输入价格和交易量                                                                                                    |
| - Touch "MUA" hoặc "BÁN" để đặt lệnh                                                                                      |
| 点击"买"或"卖"下订单                                                                                                    |
| Bên dưới là danh sách chứng khoán mà nhà đầu<br>tư đang sở hữu. Nhà đầu tư có thể touch vào mã<br>chứng khoán để đặt lệnh |
| 以下是投资者拥有的证券清单。 投资者可点<br>击股票代码下单                                                                                           |
|                                                                                                    |
|                                                                                                    |

### b. Sổ lệnh và Hủy/Sửa lệnh 订单记录和订单取消/修改

| 17              | 2:07 😋 🌲 🕯<br>Đặt lện | ≱ -<br>∋h         |                  | ହେ ଘ<br>Số lệnh   | 🤝 .al û               | Để xem lệnh đã đặt, nhà đầu tư chọn tab sổ lệnh |
|-----------------|-----------------------|-------------------|------------------|-------------------|-----------------------|-------------------------------------------------|
| Ta Ngoc<br>Nhāp | ma ck                 | 00 01<br>Loai lêr | <b>03</b>        |                   | >                     | <br>  要查看已下的订单,投资者选择订单记录选项                      |
| GT kh<br>GT kh  | iớp mua<br>lớp bản    | Tăt că            |                  | Tát cả            | 0                     |                                                 |
| M/B             |                       | 500               | Khóp<br>O        | Giá đặt<br>45,100 | Trang thái<br>Chờ gửi | Tái khoản giao dịch                             |
| 8               | ACB                   | 100               |                  | 33,950            | Cha gin               | 交易账户                                            |
|                 |                       |                   |                  |                   |                       | Bộ lọc lệnh đã đặt trong ngày                   |
|                 |                       |                   |                  |                   |                       | 选择当日已下的订单                                       |
|                 |                       |                   |                  |                   |                       | Touch để xem chi tiết lệnh đã đặt               |
|                 |                       |                   |                  |                   |                       | 点击查看下单详情                                        |
| Thi tru         | ròng Tà               | ()<br>I sán       | r Status<br>Mont | The take          | Dich vu               |                                                 |

| 17:08 🕸 🌲 🖶 •   | 99 d 🖘 al d    | Touch "HỦY LỆNH" để hủy lệnh đã đặt |
|-----------------|----------------|-------------------------------------|
| KL khớp:<br>Mua | Tổng KL<br>500 | 点击"取消"以取消订单                         |
|                 | ,              | Touch 'SỦA LỆNH" để sửa lệnh        |
| Trạng thái      | Chờ gửi        |                                     |
| Thời gian       | 17:07:10       | 点击"修改"以修改的订单                        |
| Số HL           | 3              |                                     |
| Loại lệnh       | LO             |                                     |
| Giả đặt         | 45,100         |                                     |
| HỦY LỆNH        | SỬA LỆNH       |                                     |
|                 |                |                                     |
|                 |                |                                     |
|                 |                |                                     |
|                 |                |                                     |
|                 |                |                                     |
|                 |                |                                     |
|                 |                |                                     |
| 0               | <              |                                     |
|                 |                |                                     |

### F. SẢN PHẨM DỊCH VỤ GIAO DỊCH KHÁC 其他服务

- a. Lệnh đặt trước 预埋单
  - 1. Đặt lệnh đặt trước 下预埋单

| 15:31 🕹 🕹 🖬 🔸<br>< Đặt lệnh trư                                             | ước                                                                                                    | 102 19 aniŭa                                                                                    |        |
|-----------------------------------------------------------------------------|----------------------------------------------------------------------------------------------------|-------------------------------------------------------------------------------------------------|--------|
| Q ACB - Ngân h<br>33,150 800%<br>1 63.00K<br>2 44.50K<br>3 81.10K<br>Durmua | àng TMCP Á C           33,150         33,200           33,100         33,250           33,050         33,300 | Châu<br>HLGD Trầm TC Sản<br>4.84M 35,450 33,150 30,65<br>6.50K 1<br>4K 2<br>69.80K 3<br>Dir bải |        |
| Ta Ngoć Mỹ                                                                  | 01 03                                                                                                    | 29.8%<br>><br>89,387,93                                                                         | 5      |
| Ti lệ bảy<br>Mua tối đa   KL bản<br>Phiên giao dịch                         | Phiên A                                                                                                    | 09<br>2,600   0                                                                                 | »<br>0 |
| Giá (×1)                                                                    |                                                                                                    | 33,150 🕀                                                                                        |        |
| Khối lượng (x1)<br>Từ ngây<br>07/06/2021                                    |                                                                                                    | 1,000 +<br>Đến ngày<br>07/06/2021                                                               |        |
| Số tiền ước tính                                                            |                                                                                                    | 33,266,02                                                                                       | 5      |
| MUA<br>Lịch sử<br>Từ ngày 23/05/202<br>Q Nhập mã CK                         | 1 0                                                                                                    | BAN<br>9ĕn ngày 22/06/202<br>Tất cả∢                                                            | 1      |

Bước 1: Chọn mã chứng khoán cần giao dịch
第一步:选择要进行交易的证券
Sau khi chọn mã, thông tin chứng khoán sẽ được hiển thị bao gồm giá trần, sàn, tham chiếu và thông tin giá mua bán tốt nhất
选择代码后,将显示股票信息,包括涨停价、 跌停价、参考价和最佳买卖价信息。
Bước 2: Chọn tài khoản và tiểu khoản cần giao dịch
第 2 步:选择需要交易的账户和子账户
Bước 3: Chọn phiên giao dịch
第 3 步:选择订单类型

|                                         |                                                   | Bước 4: Nhập giá và khối lượng giao dịch      |
|-----------------------------------------|---------------------------------------------------|-----------------------------------------------|
|                                         |                                                   | 第4步:输入价格和交易量                                  |
|                                         |                                                   | Bước 5: Chọn khoản thời gian lệnh có hiệu lực |
|                                         |                                                   | 第5步:选择交易时间                                    |
|                                         |                                                   | Bước 6: Chọn MUA/BÁN để thực hiện lệnh        |
|                                         |                                                   | 第6步:选择买/卖以进行交易                                |
|                                         |                                                   |                                               |
|                                         |                                                   |                                               |
|                                         |                                                   |                                               |
| 15:36 🚭 🕹 🚥 •                           | 101 19 ant û                                      | Bước 7: Kiểm tra và xác nhận lệnh             |
| <ul> <li>O ACB - Ngân bàng T</li> </ul> | MCP Á Châu                                        | 第7 先・ 检查和确认 订单                                |
| <u>33.150 inter</u>                     | REGD Trine IIC SHO<br>5.04M (15.450 33.150 16.650 |                                               |
|                                         | <b>19</b> -                                       |                                               |
| Xác nhân lên                            | n đặt trước MUA                                   |                                               |
|                                         |                                                   |                                               |
|                                         | 00                                                |                                               |
| маск                                    | ACB                                               |                                               |
| Phien giao dịch                         | Phiên ATO                                         |                                               |
| Loai lenh                               | 1 000                                             |                                               |
| Giá                                     | 32,150                                            |                                               |
| Giả trị GD                              | 33,150,000                                        |                                               |
| Ngày hiệu lực                           | 07/06/2021                                        |                                               |
| Ngày hết hiệu lực                       | 07/06/2021                                        |                                               |
|                                         |                                                   |                                               |
| Ð                                       | õng ý                                             |                                               |
|                                         | Hủy                                               |                                               |
| Lịch sử                                 |                                                   |                                               |
| Turinghy 23/05/2021                     | Den ngày 22/06/2021                               |                                               |
| Q. Nhập mã CK                           | Tát câw                                           |                                               |
|                                         |                                                   |                                               |

2. Sổ lệnh đặt trước 预埋单记录

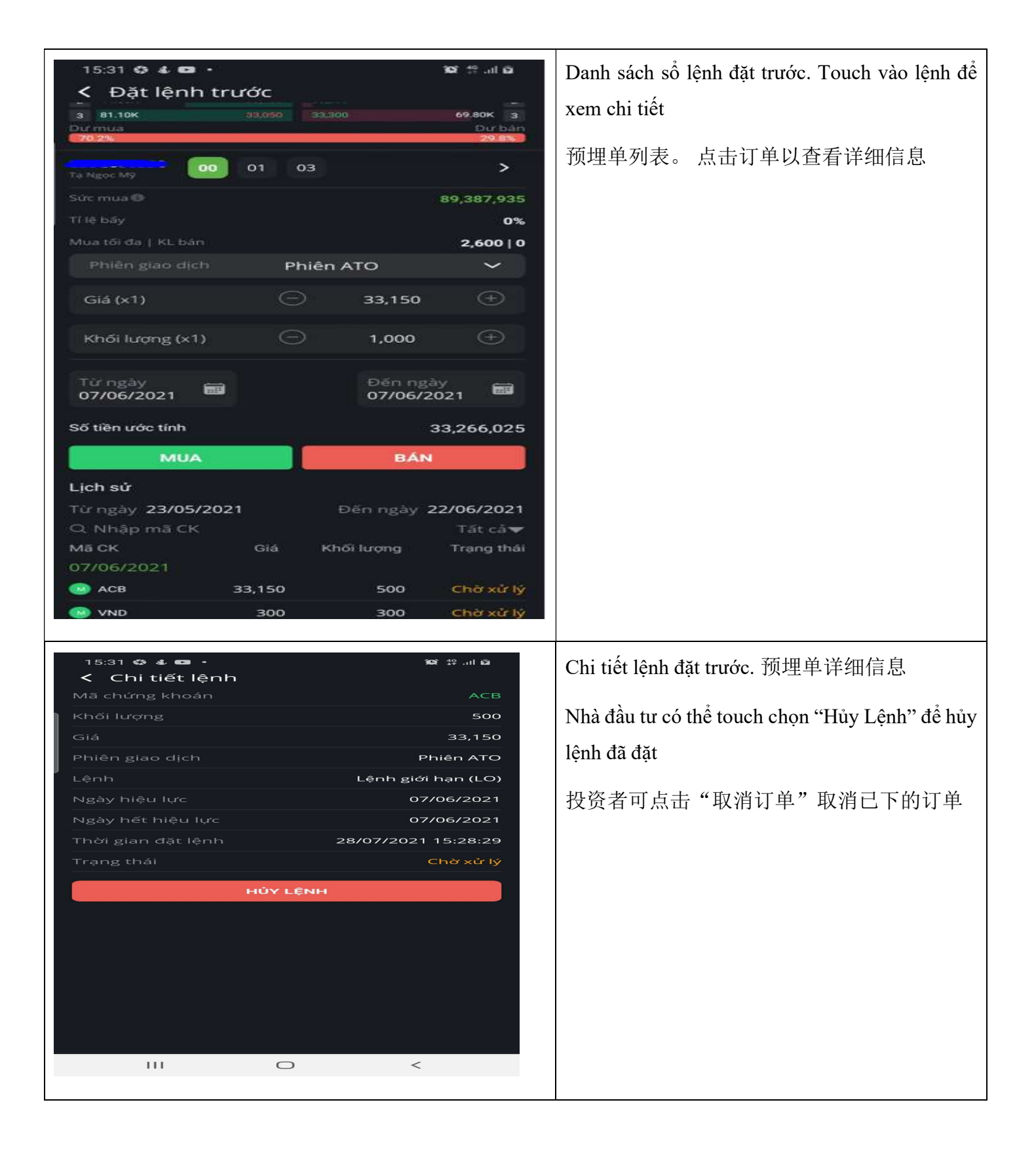

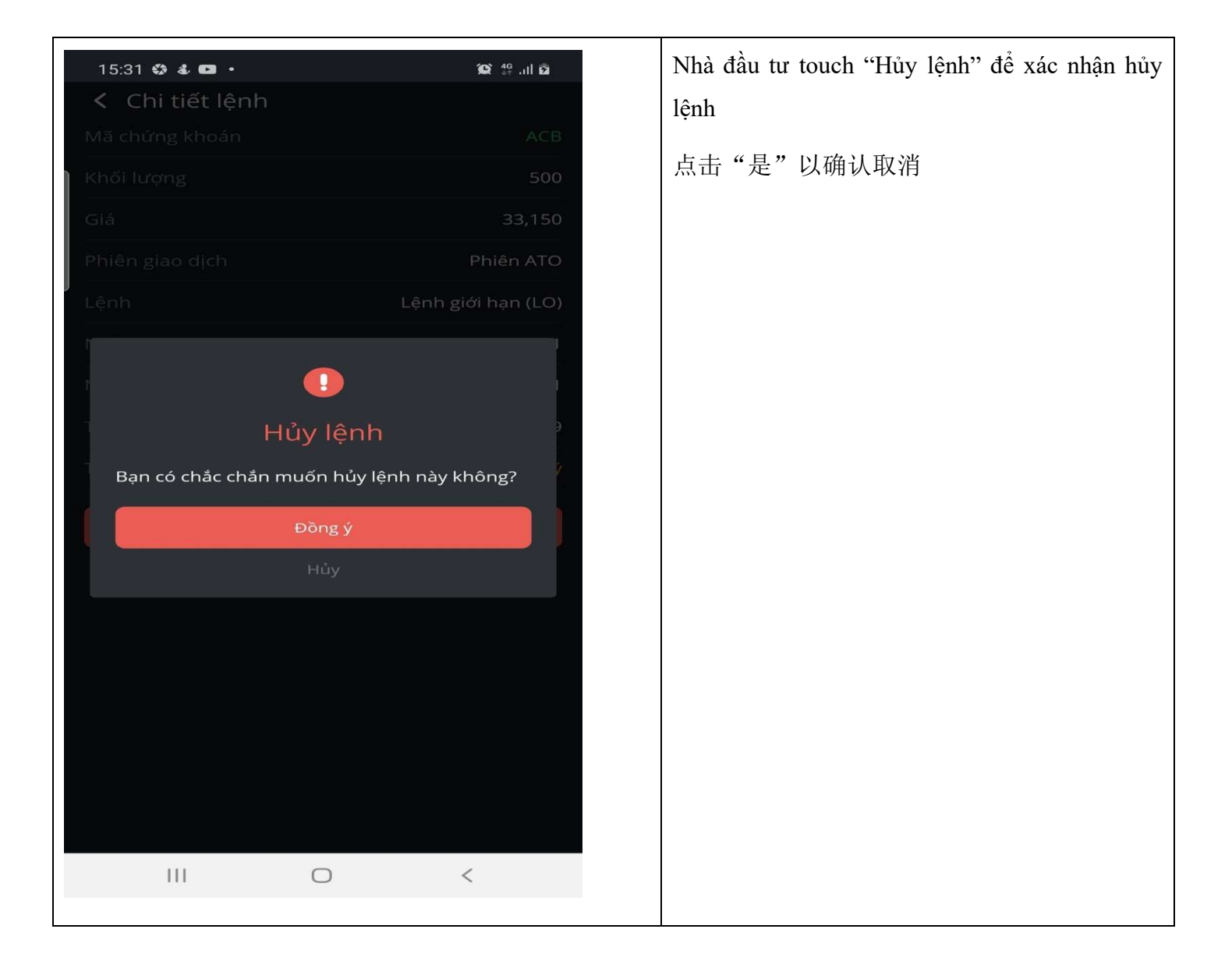

b. Đăng ký bán lô lẻ 碎股出售登记

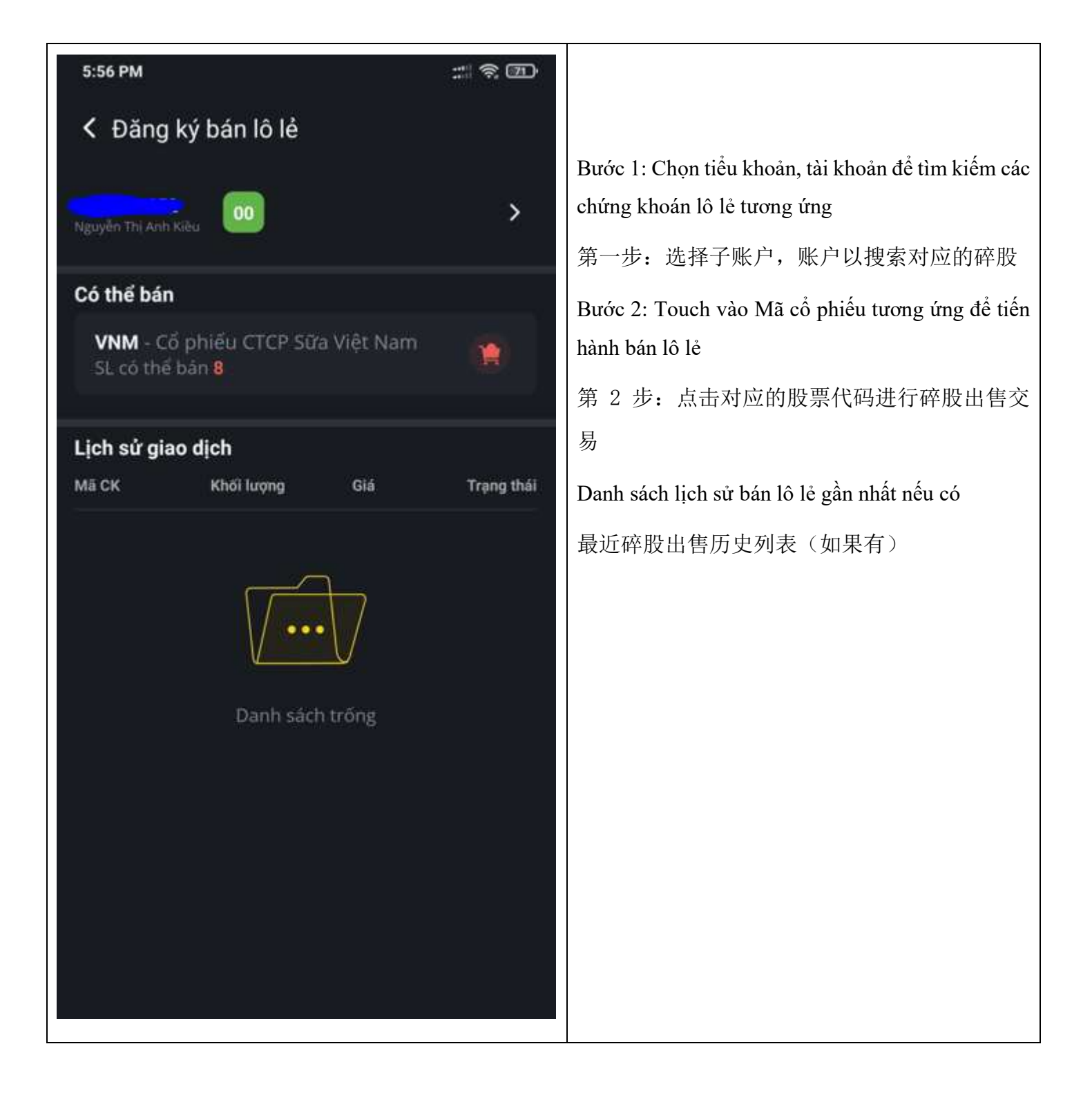

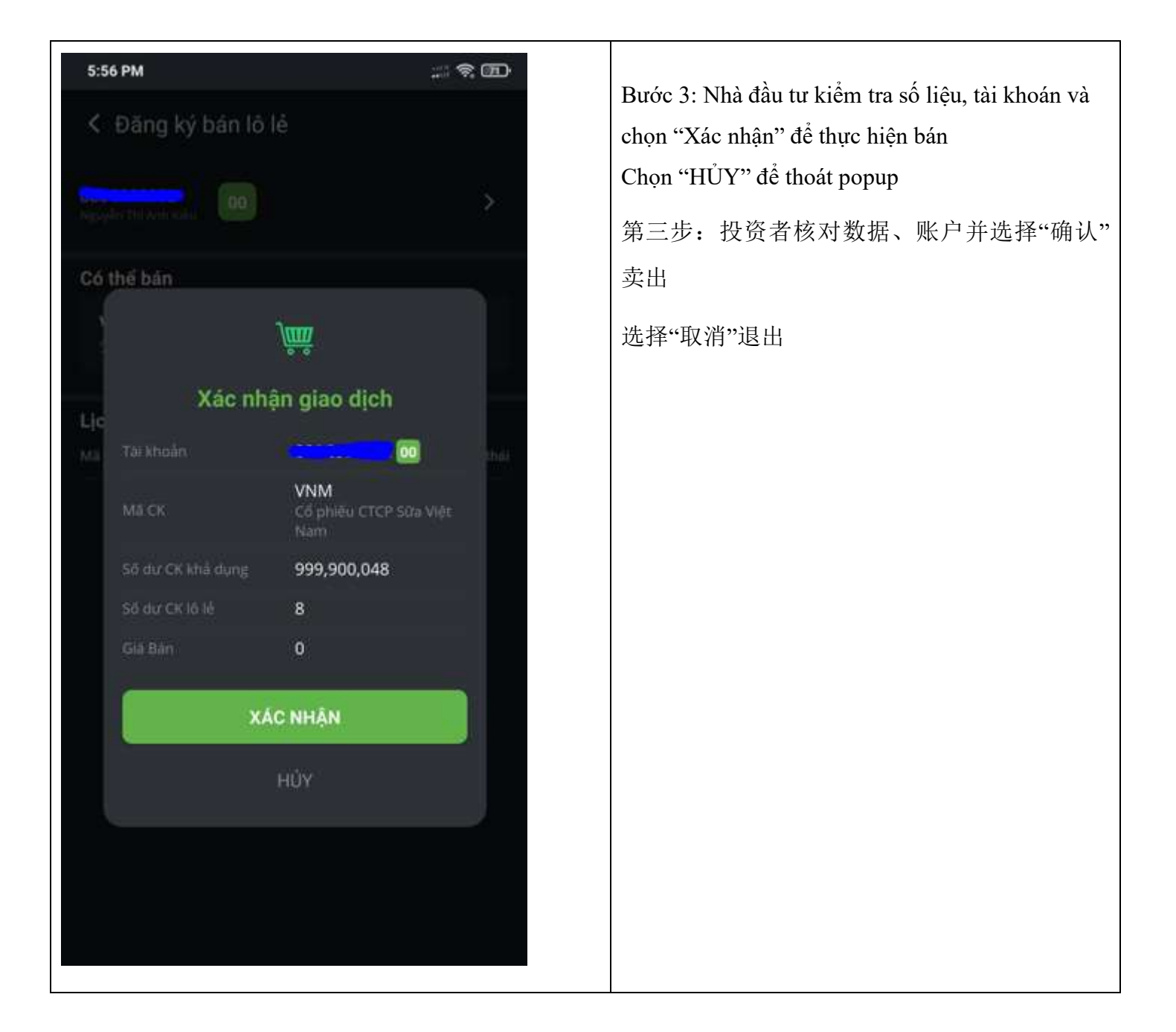

c. Lịch sử lệnh 订单记录

| 6:03 PM               |      |                     |                        | # ® @        |
|-----------------------|------|---------------------|------------------------|--------------|
| < Danh                | sách | lệnh                |                        |              |
| Tá Ngọc Mỹ            | 00   | 01                  | 03                     | >            |
| Từ ngày<br>02/05/2021 |      | Ē                   | Đên ngày<br>07/06/2021 | Ē            |
| Nhập mã CH<br>A       |      | Loại lệnh<br>Tất cả | Mu<br>Tất              | a/Bán<br>cả  |
| ск                    | KL.  | Khôp                | Giá đặt                | Trạng thái   |
| 07/06/202             | 1    |                     |                        |              |
| 🛞 АСВ                 | 100  | 100                 | 43,000                 | Khôp toàn bộ |
| 07/05/202             | 1    |                     |                        |              |
| 🛞 АСВ                 | 0    | 0                   | 37,200                 | Xéc nhận hủy |
| 🕕 АСВ                 | 100  | 100                 | 35,250                 | Khôp toàn bộ |
| 🔞 АСВ                 | 100  | 100                 | 35,250                 | Khớp toàn bò |
| 0 ALT                 | 0    | 0                   | 12,200                 | Xặc nhận hủy |
| 🔞 ALT                 | 0    | O                   | 13,400                 | Xăc nhận hủy |
| 🔞 АСВ                 | 100  | 100                 | 35,300                 | Khop toan bo |
| 🗿 АСВ                 | 100  | 100                 | 35,300                 | Khóp toàn bộ |
| (i) ALT               | 0    | 0                   | 12,200                 | Xác nhận hủy |
| 🔞 ALT                 | 0    | 0                   | 12,200                 | Xác nhân hủy |
| 🛞 HAG                 | 0    | o                   | 5,330                  | Xác nhận hủy |
| 0 ALT                 | 0    | 0                   | 11,000                 | Xác nhân hủy |

Bước 1: Chọn tài khoản, tiểu khoản, thời gian tra cứu, "Mã CK", "Loại lệnh" và "Loại mua/bán" để hiển thị thông tin tương ứng

选择账户、子账户、查询时间、"股票代码"、 "订单类型"和"买入/卖出订单",以显示相应信 息

### Bước 2: Touch một giao dịch để xem chi tiết

第二步:点击一个交易以查看详细信息

| 6:04 PM              |                       | Chi tiết lệnh                                                         |
|----------------------|-----------------------|-----------------------------------------------------------------------|
| ← SSI                |                       | 订单详细信息                                                                |
| KL khớp:<br>Mua<br>0 | <b>Tổng KL</b><br>200 |                                                                       |
| Trạng thái           | Chờ gửi               |                                                                       |
| Thời gian            | 07/06/2021 09:04:58   |                                                                       |
| Số HL                | 1724                  |                                                                       |
| Loại lệnh            | LO                    |                                                                       |
| Giá đặt              | 48,550                |                                                                       |
| HỦY LỆNH             | SỬA LỆNH              | Bước 3: Nhà đầu tư có thể touch chọn "Hủy<br>Lệnh" để hủy lệnh đã đặt |
|                      |                       | 第三步: 投资者可以点击"取消"以取消以                                                  |
|                      |                       |                                                                       |
|                      |                       | Touch sửa lệnh để hiên thị popup sửa lệnh                             |
|                      |                       | 点击"修改"以进行修改订单                                                         |
|                      |                       |                                                                       |
|                      |                       |                                                                       |
|                      |                       |                                                                       |
|                      |                       |                                                                       |
|                      |                       |                                                                       |

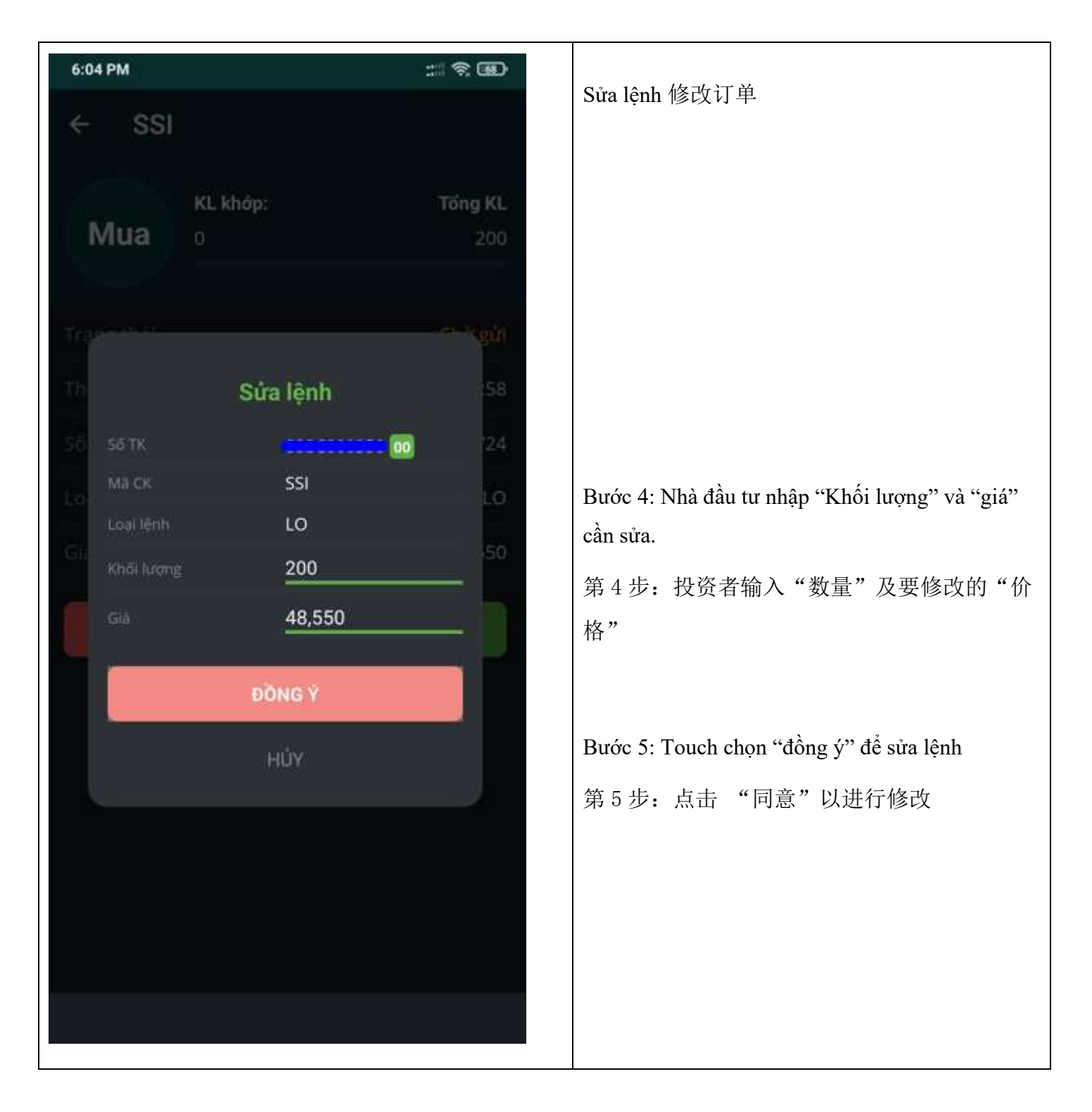

d. Xác nhận phiếu lệnh 确认订单

| 6:11 PM                  |        |                      | † 🚳         |  |  |  |  |
|--------------------------|--------|----------------------|-------------|--|--|--|--|
| Xác nhận phiếu lệnh      |        |                      |             |  |  |  |  |
| Ta Ngoc Mỹ               | 0 01 0 | 3                    | >           |  |  |  |  |
| Loại giao dịch<br>Tất cả |        |                      | ~           |  |  |  |  |
| Từ ngày<br>03/01/2021    |        | Đến ngày<br>07/06/20 | 21 👼        |  |  |  |  |
| Lịch sử giao dịc         | h      | Xat                  | nhận tất cả |  |  |  |  |
| Mā CK                    | КL     | Giá                  | Trạng thái  |  |  |  |  |
| 🛞 HSG                    | 100    | 8,020                | Đã xác nhận |  |  |  |  |
| 🔞 HSG                    | 100    | 8,020                | Đã xác nhận |  |  |  |  |
| (B) AAA                  | 100    | 11,450               | Đã xác nhận |  |  |  |  |
| 🔝 HSG                    | 100    | 8,020                | Đã xác nhận |  |  |  |  |
| 💽 HSG                    | 200    | 7,460                | Đã xác nhận |  |  |  |  |
| 👩 HSG                    | 100    | 8,020                | Đã xác nhận |  |  |  |  |
| 🔞 DXG                    | 200    | 13,700               | Đã xác nhận |  |  |  |  |
| 🔞 HSG                    | 100    | 7,460                | Đã xác nhân |  |  |  |  |
| 🛞 HSG                    | 100    | 8,580                | Đã xác nhận |  |  |  |  |
| HSG                      | 100    | 8,020                | Đã xác nhận |  |  |  |  |
| 🛞 HSG                    | 100    | 28,300               | Đã xác nhận |  |  |  |  |
|                          |        |                      |             |  |  |  |  |

Bước 1: Chọn tài khoản và tiểu khoản tương ứng. 第一步:选择相应的账户和子账户

Bước 2: Nhà đầu tư chọn "Loại giao dịch", Ngày tháng tra cứu. Để thấy danh sách giao dịch 第二步: 投资者选择"交易类型",查看日期 以查看交易名单

Bước 3: Chọn "xác nhận tất cả" để xác nhận các giao dịch.

第三步: 点击"全部确认"以确认交易

Bước 4: Chọn một giao dịch để chuyển đến mànhình chi tiết第4步: 点击任何交易类型以转为详细界面

| 6:11 PM        |          |       |           | <u>_</u>                | Chi tiết xác nhận phiếu lệnh.                     |
|----------------|----------|-------|-----------|-------------------------|---------------------------------------------------|
| < Chi tiết     | lệnh     |       |           |                         | 详细确认信息                                            |
| Мã СК          | KL       | Giá   | Khóp      | Chờ khớp                |                                                   |
| 💮 HSG          | 100      | 8,020 | 0         | 0                       |                                                   |
| Số HL          |          |       |           | 27933                   |                                                   |
| Loại giao dịc  | h        |       |           | Mua                     |                                                   |
| Trạng thái     |          |       | Lệnh      | chờ khớp                |                                                   |
| Xác nhận       |          |       | Đã        | xác nhận                |                                                   |
| Người đặt lệnh |          |       |           |                         | Bước 5: Nhà đầu tư có thể xem chi tiết lệnh ở màn |
| Nhân viên m    | iôi giới |       |           | ·····                   | hình này                                          |
| Thời gian      |          | 2     | 7/02/2021 | 12:25:47                | 第5步:投资者可以任该屏幕上查看详细信息                              |
| Kênh xác nh    | ận       | OTS - | Mobile Aj | pplication<br>(Android) |                                                   |
| Thời gian xá   | c nhận   |       | 07        | 7/01/2021               |                                                   |
|                |          |       |           |                         |                                                   |
|                |          |       |           |                         |                                                   |
|                |          |       |           |                         |                                                   |
|                |          |       |           |                         |                                                   |
|                |          |       |           |                         |                                                   |

e. Chuyên khoản CK nội bộ 内部证券转账

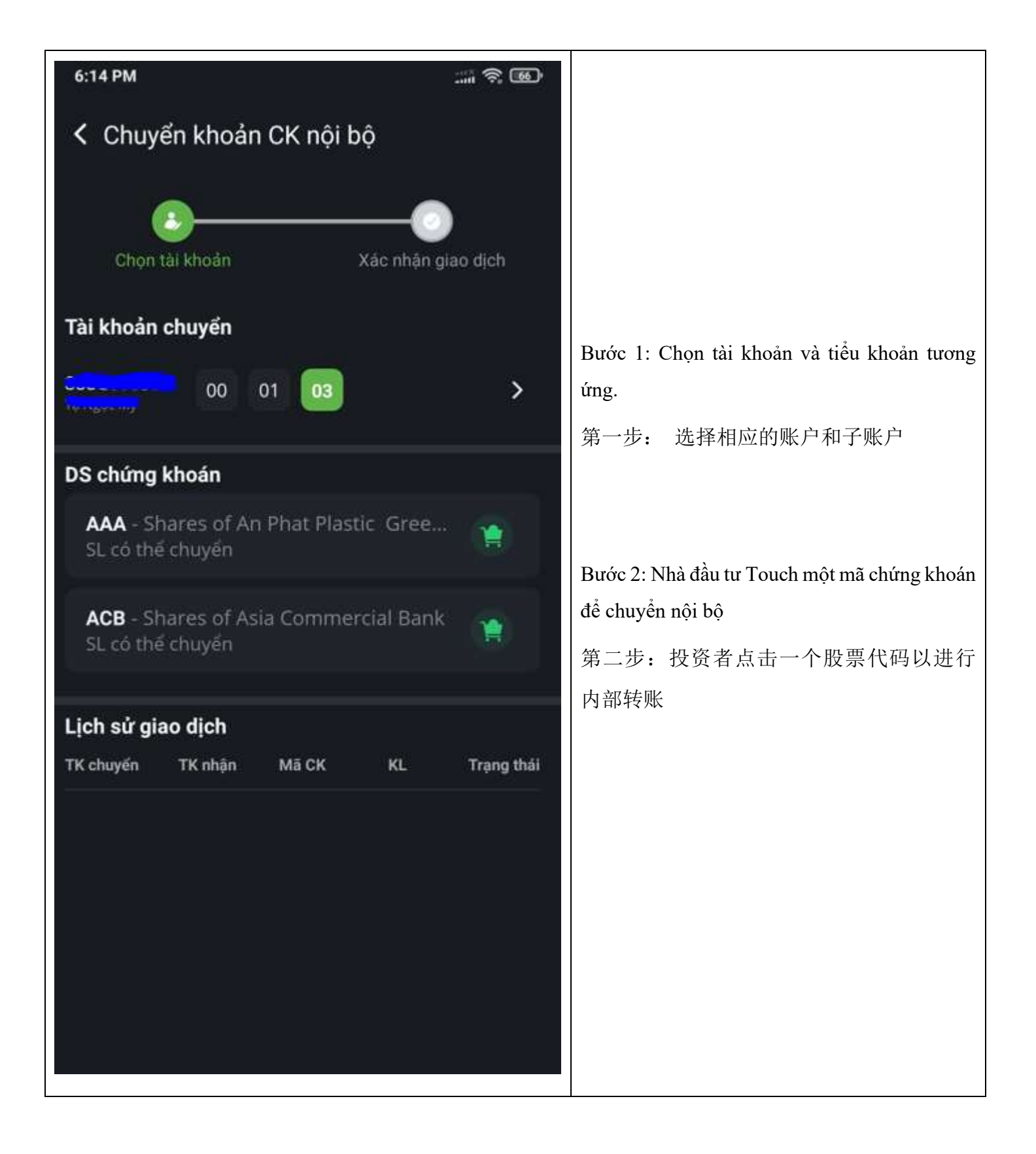

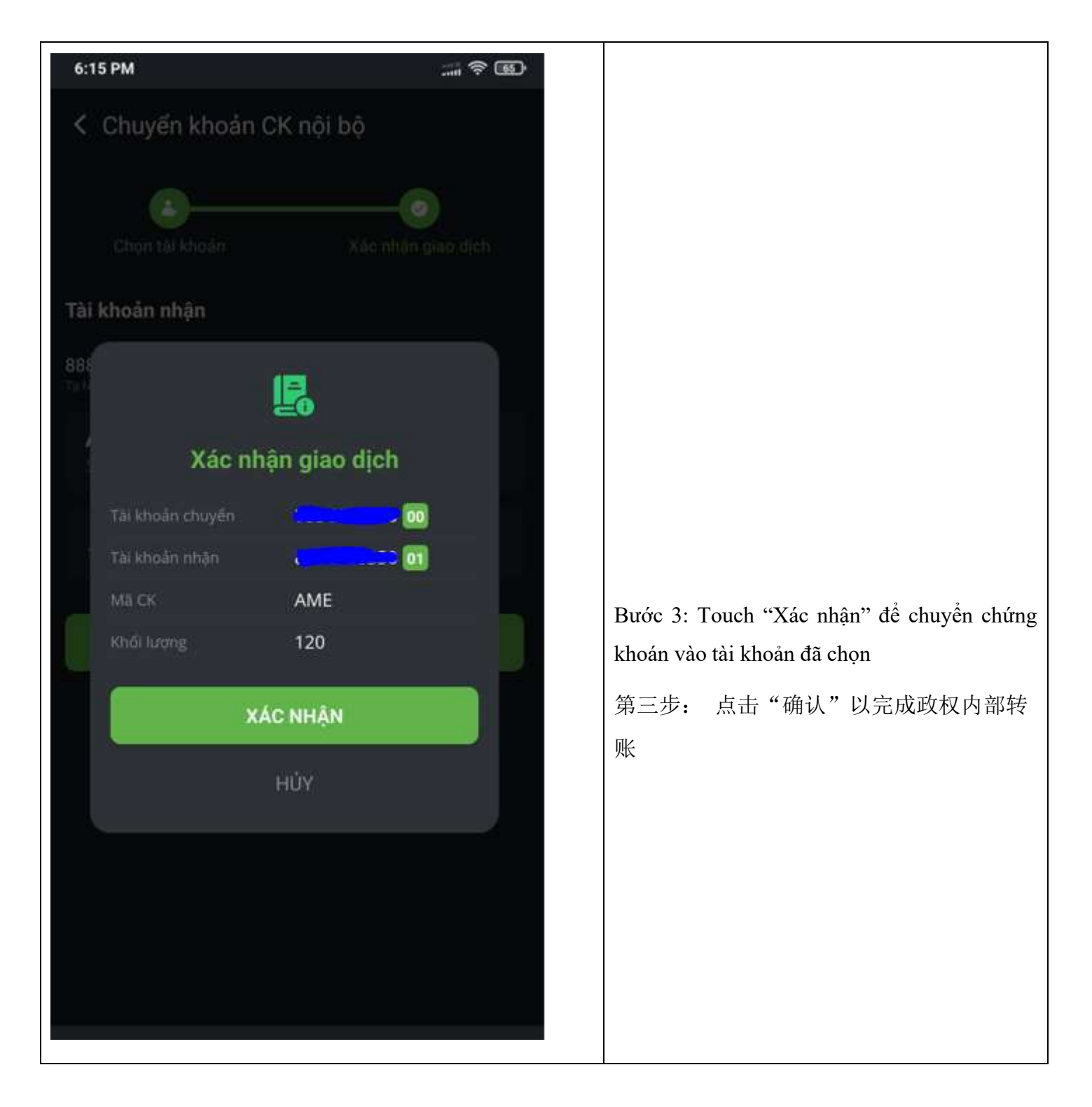

f. Đăng ký mua CK phát hành thêm 增发股认购

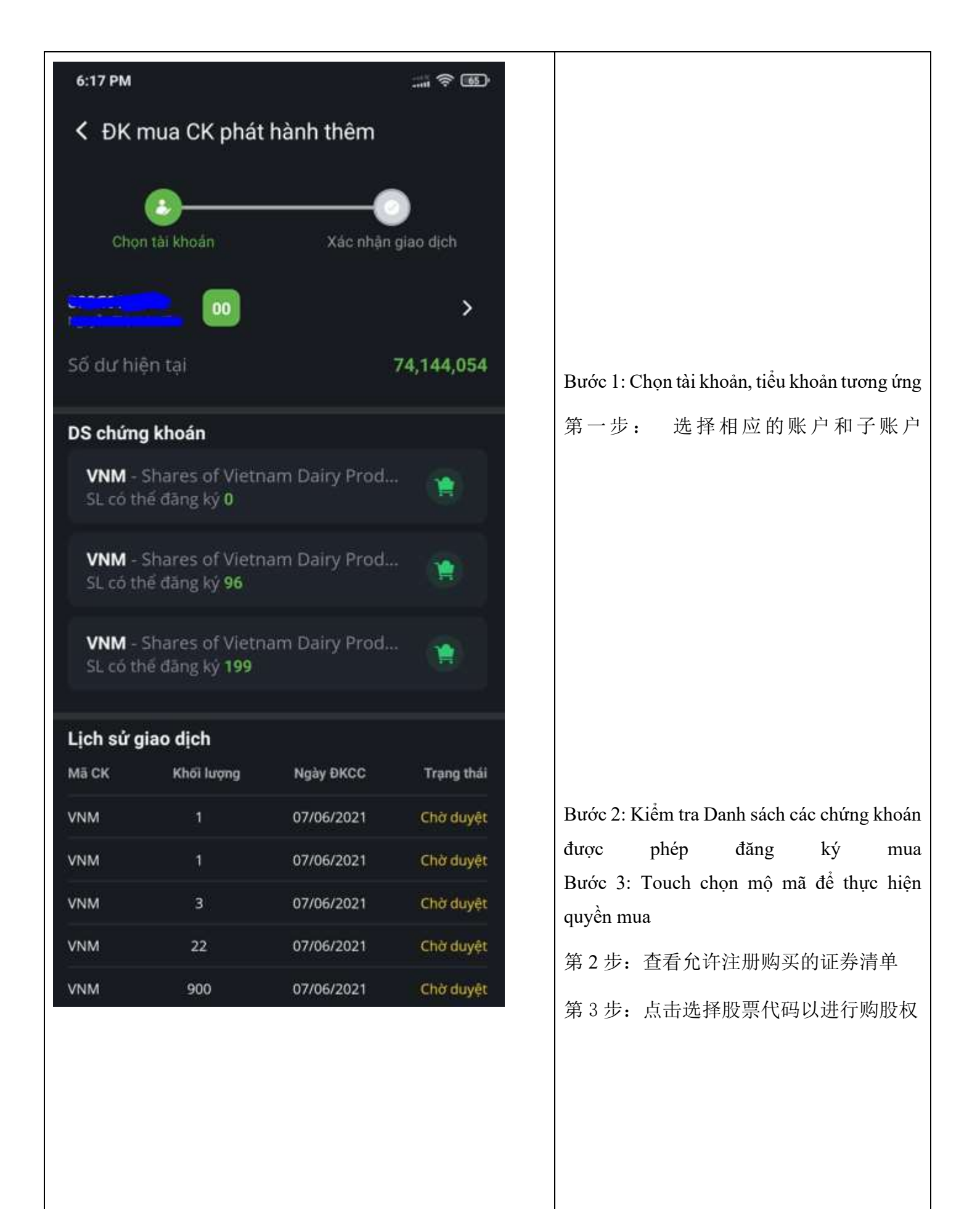

|                         |                                                                   | Chọn một dòng để xem chi tiết giao dịch  |
|-------------------------|-------------------------------------------------------------------|------------------------------------------|
|                         |                                                                   | 点击一行以查看详细信息                              |
| Æ mua CK phát hành thêm |                                                                   | Xác nhận giao dịch mua phát hành them    |
| t Dittilde on pil       |                                                                   | 确认购买增发股票                                 |
|                         |                                                                   | Bước 4: Nhà đầu tư nhập số lượng đăng ký |
| Chọn tài khoản          | Xác nhận giao dịch                                                | mua                                      |
| Mã quyền                | RGT05052101001                                                    | Bước 5: Touch xác nhân để mua            |
| Mã CK                   | VNM<br>Shares of Vietnam Dairy<br>Products Joint Stock<br>Company | 第五步:点击确认购买                               |
| Tài khoản               | <b></b>                                                           |                                          |
| Ngày ĐKCC               | 05/05/2021                                                        |                                          |
| SL có thể ĐK            | 110                                                               |                                          |
| SL sở hữu               | 210                                                               |                                          |
| Giá phát hành           | 10,000                                                            |                                          |
| Số dư hiện tại          | 79,387,855                                                        |                                          |
| Số lượng ĐK mua<br>110  |                                                                   |                                          |
| TỔNG GIÁ TRỊ            | 1,100,000                                                         |                                          |
| XÁC NHẬN                |                                                                   |                                          |
|                         |                                                                   |                                          |

| 6:17 PM         | R 🗃                 | Hủy giao dịch mua phát hành them                            |
|-----------------|---------------------|-------------------------------------------------------------|
| K quyền mua Ck  | КРНТ                | 取消购买增发股票                                                    |
| Tài khoản       | Nguyễn Thị Anh Kiêu | Bước 1: Tại màn hình chi tiết giao dịch r<br>phát hành thêm |
| Ngày thực hiện  | 07/06/2021          | 第1步:在详情屏幕上                                                  |
| Mã quyền        | RGT05052101001      | Bước 2: Nhà đầu tư touch "Hủy" để xác n                     |
| Mā CK           | VNM                 | hủy giao dịch đăng ký mua phát hành thêr                    |
| Ngày ĐKCC       | 07/06/2021          | 第二步:投资者点击"取消",确认取消                                          |
| Loại quyền      | Phát hành thêm      | 易                                                           |
| Số lượng ĐK mua | 900                 |                                                             |
| Số tiền ĐK      | 9,000,000           |                                                             |
| Trạng thái      | Chờ duyệt           |                                                             |
| н               | ŮΥ                  |                                                             |
|                 |                     |                                                             |
|                 |                     |                                                             |
|                 |                     |                                                             |
|                 |                     |                                                             |
|                 |                     |                                                             |
|                 |                     |                                                             |
|                 |                     |                                                             |
|                 |                     |                                                             |

g. Thông tin quyền 股权信息

| 6:18 PM                                                                                                    | <b>(65</b> ) | Bước 1: Touch để chọn mã cần tra cứu quyền                              |
|----------------------------------------------------------------------------------------------------|--------------|-------------------------------------------------------------------------|
| K Thông tin quyền                                                                                                    |              | 第一步:点击选择任何股票代码以查找其股<br>权                                                |
| Chọn mã chứng khoán<br>ACB - Shares of Asia Commercial Ban<br>Chọn loại quyền                                                     | k →          | Bước 2: Touch chon loại quyền<br>第二步: 点击选择股权类型                          |
| Tất cả quyền<br>Quyền                                                                                                    | Ngày ĐKCC    | Bước 3: Touch vào một dòng để xem chi tiết<br>quyền<br>第3步: 点击一行以查看股权详情 |
| Co từc bàng tiên<br>Thanh toán tiền<br>—————<br>Phát hành thêm<br>Xác nhận DS hưởng quyền<br>———————————————————————————————————— | 10/06/2020   |                                                                         |
| <b>Phát hành thêm</b><br>Xác nhận DS hưởng quyền<br>—                                                                             | 12/07/2019   |                                                                         |
| <b>Phát hành thêm</b><br>Xác nhận DS hưởng quyền<br>–                                                                             | 04/07/2019   |                                                                         |
| <b>Hủy đăng ký</b><br>Chốt DS hưởng quyền<br>—————————————————————                                                                | 04/06/2019   |                                                                         |
| <b>Phát hành thêm</b><br>Xác nhận danh sách thực hiện<br>quyền<br>–                                                               | 18/03/2019   |                                                                         |
| <b>Cổ tức bằng tiền</b><br>Thanh toán tiền                                                                                        | 03/12/2018   |                                                                         |
| <b>Cổ tức bằng tiền</b><br>Thanh toán tiền                                                                                        | 26/09/2018   |                                                                         |
| Phát hành thêm<br>Chốt DS hưởng quyền                                                                                             | 25/09/2018   |                                                                         |
| Cổ phiếu thưởng<br>Hạch toán tăng cổ phiếu                                                                                        | 25/09/2018   |                                                                         |

| 6:18 PM                       |                                          | Chi tiết quyền                                         |
|-------------------------------|------------------------------------------|--------------------------------------------------------|
| C Thông tin chi tiết quyềr    | ١                                        | Nhà đầu tư có thể xem chi tiết quyền ở màn hình<br>này |
| Mã quyền                      | RGT11062004001                           | 股权详情                                                   |
| Mã CK                         | ACB<br>Shares of Asia<br>Commercial Bank | 投资者可以在此屏幕上查看股权详情                                       |
| Ngày ĐKCC                     | 11/06/2020                               |                                                        |
| Loại quyền                    | Cổ tức bằng tiền                         |                                                        |
| Trạng thái thực hiện<br>quyền | Thanh toán tiền                          |                                                        |
| Tỉ lệ phân bố                 | 1:1                                      |                                                        |
| Tỉ lệ thực hiện               | 0:0                                      |                                                        |
| Ngày GDKHQ                    | 10/06/2020                               |                                                        |
|                               |                                          |                                                        |
|                               |                                          |                                                        |
|                               |                                          |                                                        |
|                               |                                          |                                                        |
|                               |                                          |                                                        |
|                               |                                          |                                                        |

h. Yêu cầu rút tiền 提款请求

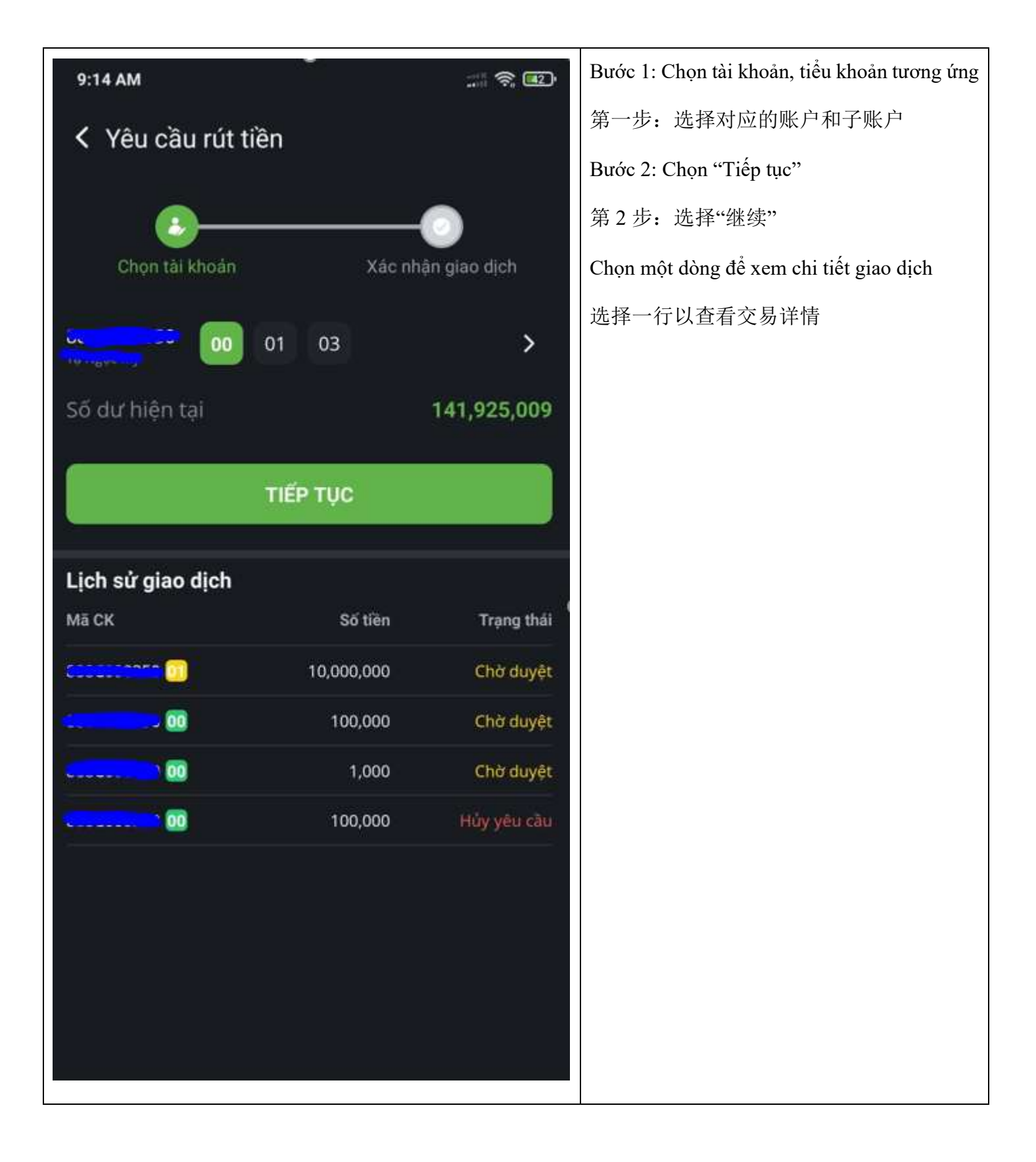

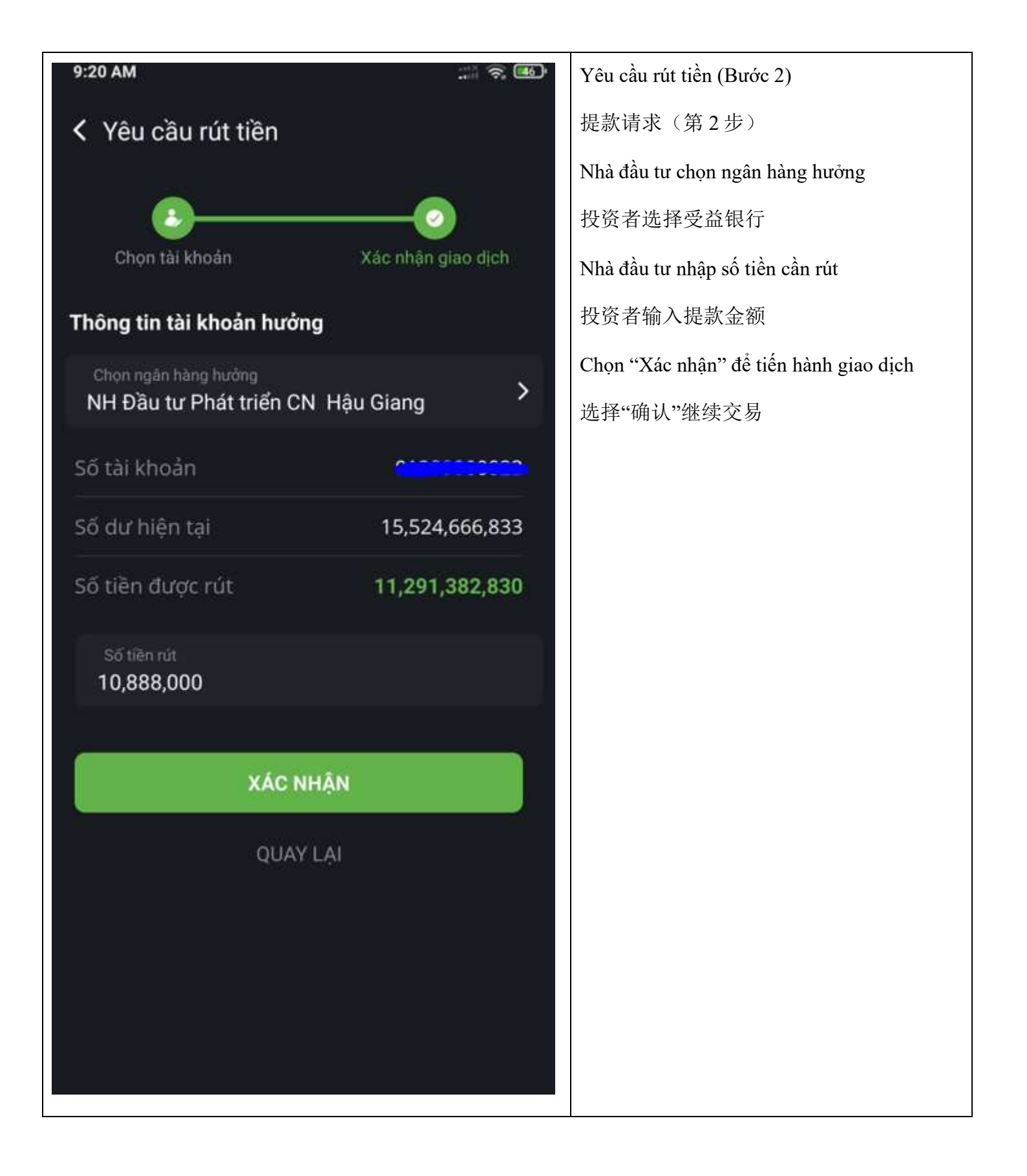

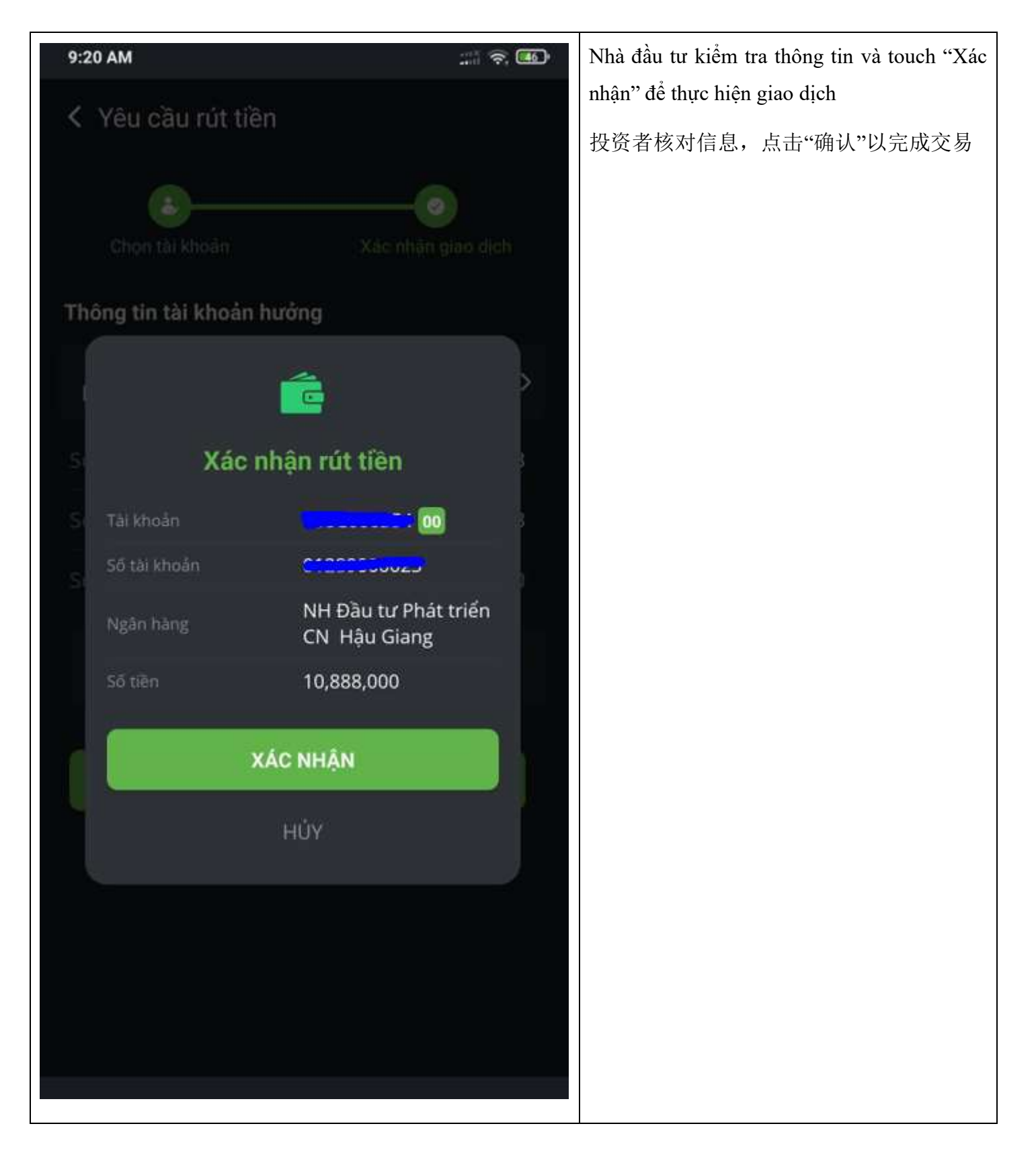

i. Chuyển khoản tiền nội bộ 内部资金转账

| Chuyển khoản tiền nội bộ                        |               | Bước 1: Chọn tài khoản tiểu khoản chuyển tương ứng |                                                      |
|-------------------------------------------------|---------------|----------------------------------------------------|------------------------------------------------------|
|                                                 |               |                                                    | Chọn "Tiếp tục" để sang bước 2                       |
| Chọn tài khoản                                  | Xác nhận      | )<br>giao dịch                                     | Chọn một dòng để xem chi tiết các giao dịch trước đó |
|                                                 |               |                                                    | 第一步:选择对应的子账户进行转账                                     |
| Tài khoản chuyển                                |               |                                                    | 选择"继续"进入第2步                                          |
| Lê Yên Vy 00 01                                 | 02 03         | >                                                  | 选择一行以查看先前交易的详细信息                                     |
| Số dư hiện tại                                  | 15,5          | 24,666,833                                         |                                                      |
| TIÊ                                             | ΥŲĊ           |                                                    |                                                      |
| Lịch sử giao dịch                               |               |                                                    |                                                      |
| TK chuyển TK nhận                               | Số tiên       | Trạng thái                                         |                                                      |
| E                                               | 10,000,000    | Chờ duyệt                                          |                                                      |
| 000.000. C                                      | 2,198,479,328 | Hủy yêu cầu                                        |                                                      |
| 600000035 (CCCCCCCCCCCCCCCCCCCCCCCCCCCCCCCCCCCC | 111,011       | Hủy yêu cầu                                        |                                                      |
|                                                 |               |                                                    |                                                      |

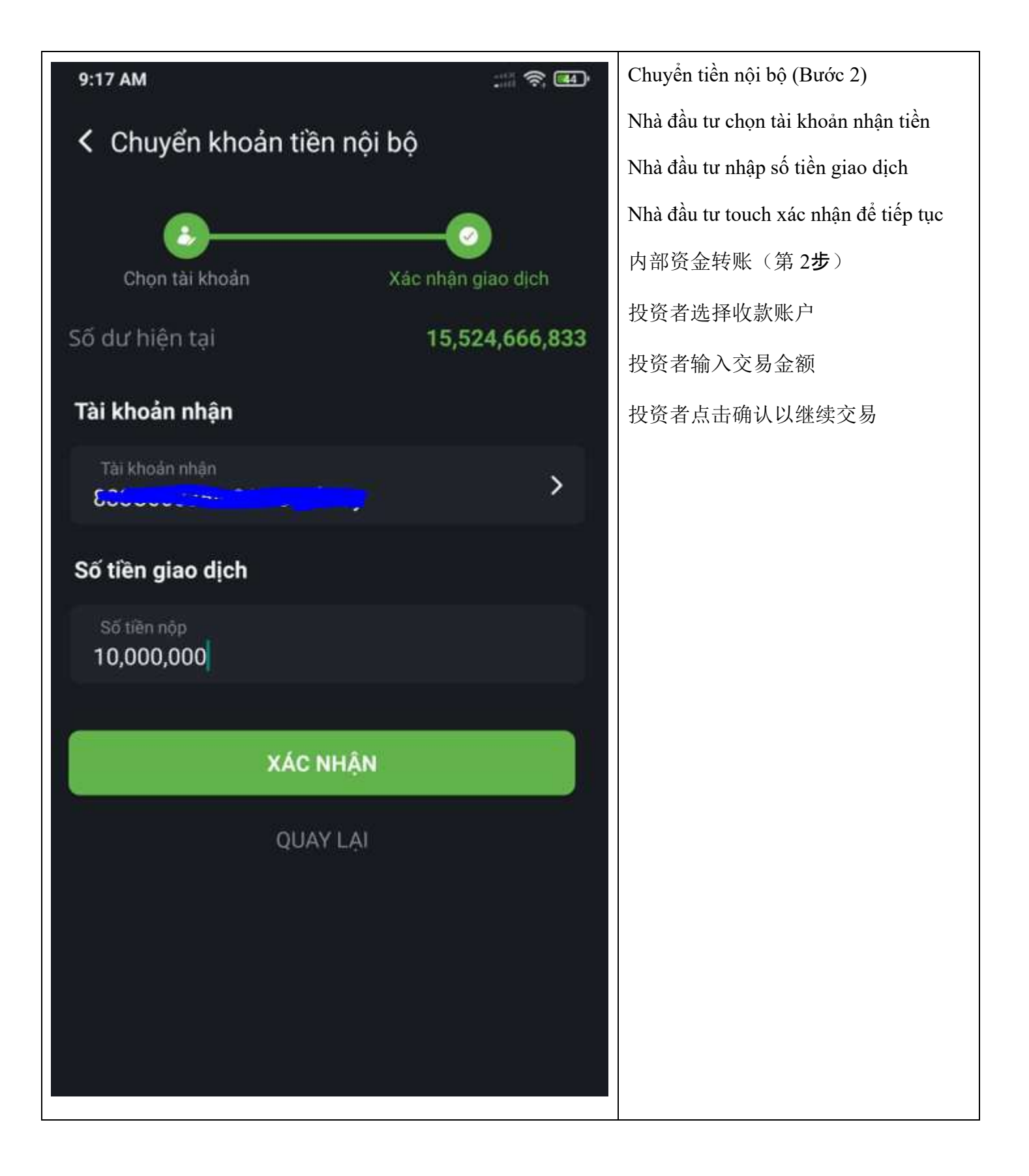

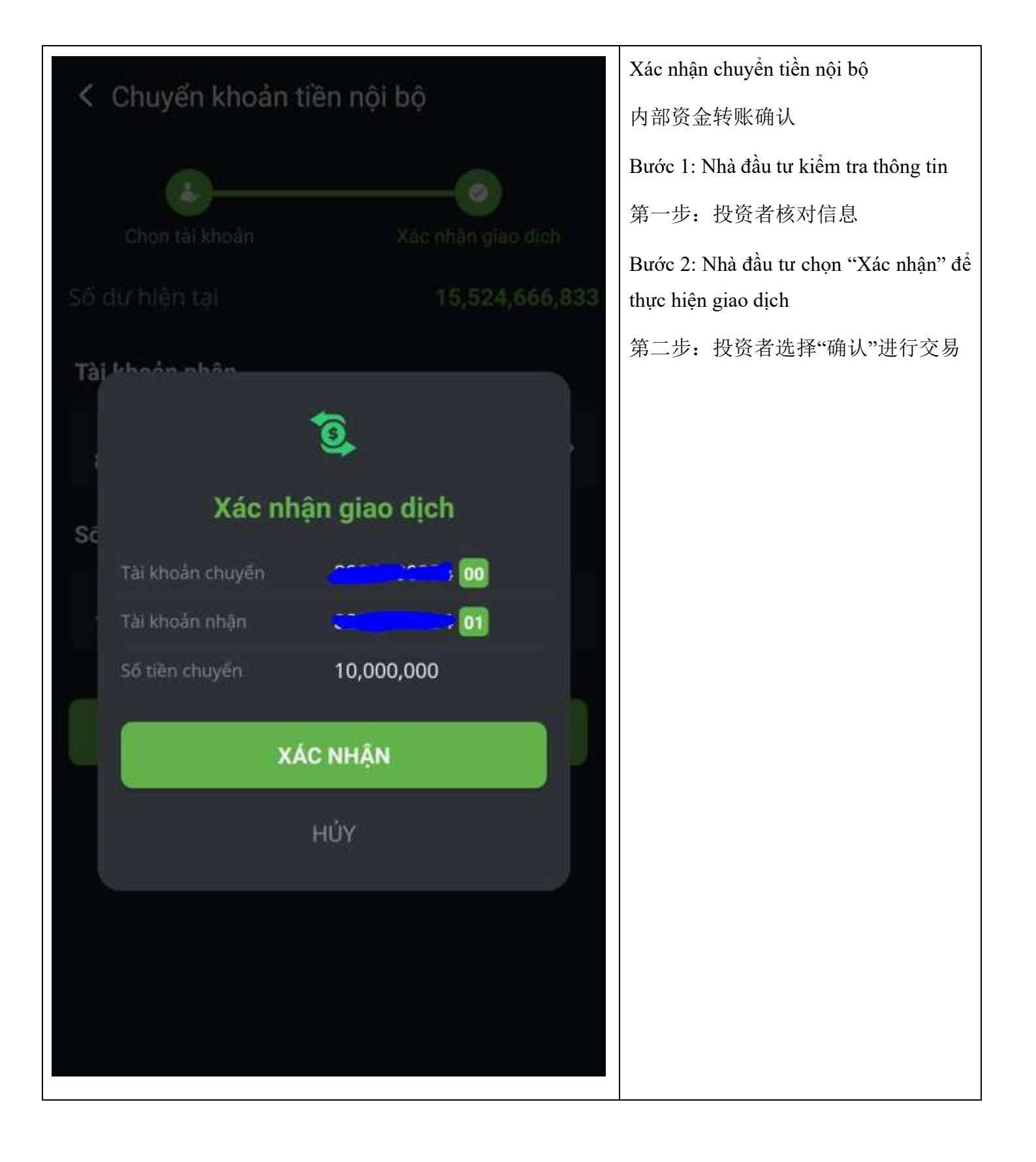

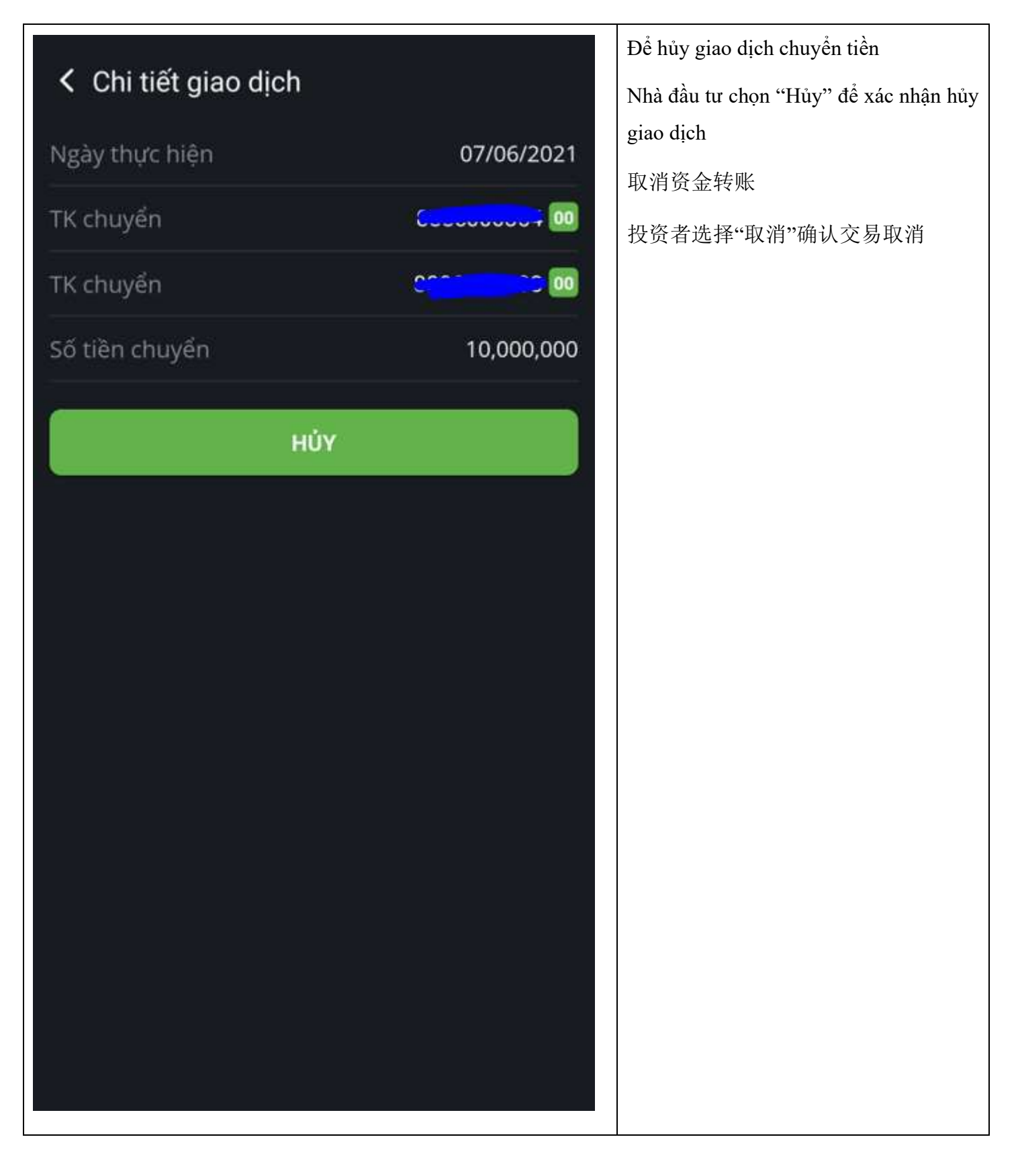

j. Úng trước tiền bán chứng khoán 证券预提款

| tương                                      |
|--------------------------------------------|
| 第一步:选择要预提款的账户和子账户                          |
| Bước 2: Kiểm tra các thông tin             |
| 第二步:核对信息                                   |
| Bước 3: Nhập số tiền ứng trước             |
| 第三步: 输入预付款金额                               |
| Bước 4: Chọn "Xác nhận" để thực hiện       |
| ứng trước tiên bản CK                      |
| 第四步:选择"确认"进行预提款                            |
| Nhà đầu tư có thể xem lịch sử ứng tiền tại |
| đây                                        |
| 投资者可以在这里查看预提款历史记录                          |
| Chọn một giao dịch bất kỳ để xem chi tiết  |
| 选择任何交易以查看详细信息                              |
|                                            |
|                                            |
|                                            |
|                                            |
|                                            |
|                                            |
|                                            |
|                                            |
|                                            |
|                                            |

| 9:34 AM                 | ::: <del>(</del> )                 | Chi tiết ứng trước tiền bán           |
|-------------------------|------------------------------------|---------------------------------------|
| C Thông tin chi tiết HĐ |                                    | 预提款详细信息                               |
|                         |                                    | Nhà đầu tư có thể touch chọn "Hủy" để |
| Tài khoản               |                                    | hủy giao dịch ứng trước               |
| Số hợp đồng             | C000354002106077                   | 投资者可以点击"取消"以取消预提款交                    |
| Ngày thanh toán         | 07/06/2021                         | 易                                     |
| Tỉ lệ phí ứng trước     | 0.0290%                            |                                       |
| Phí UT đã hoàn trả      | 37                                 |                                       |
| Kênh giao dịch          | OTS - Web - TEST                   |                                       |
| Phân loại UT            | Ứng trước tiền bán<br>thông thường |                                       |
| Trạng thái              | Chờ duyệt                          |                                       |
| Thời gian duyệt         | 23:59:59 07/06/2021                |                                       |
| ΗÚΥ                     |                                    |                                       |
|                         |                                    |                                       |
|                         |                                    |                                       |
|                         |                                    |                                       |
|                         |                                    |                                       |
|                         |                                    |                                       |

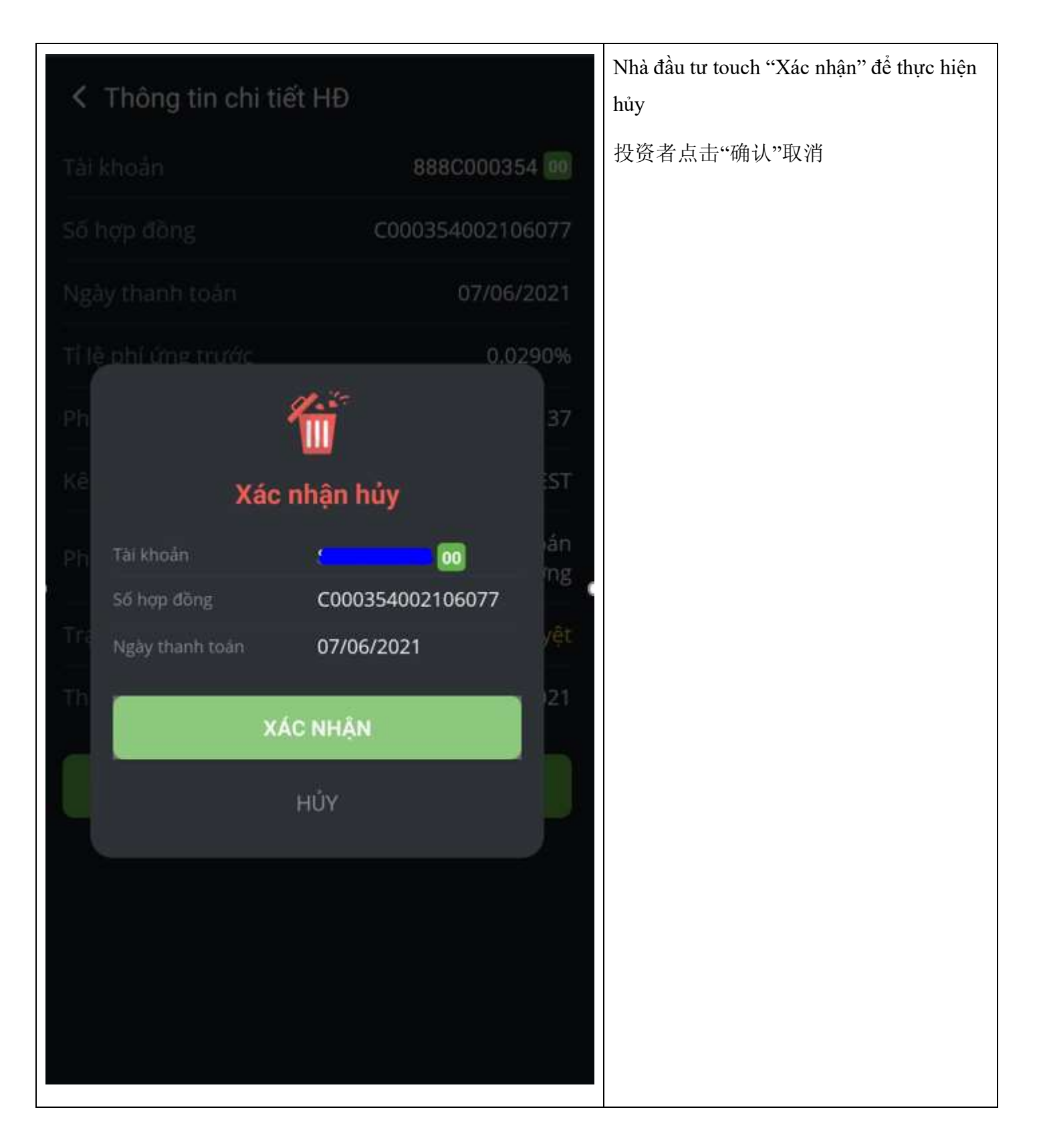

k. Hoàn trả hợp đồng vay ký quỹ 融资合同偿还

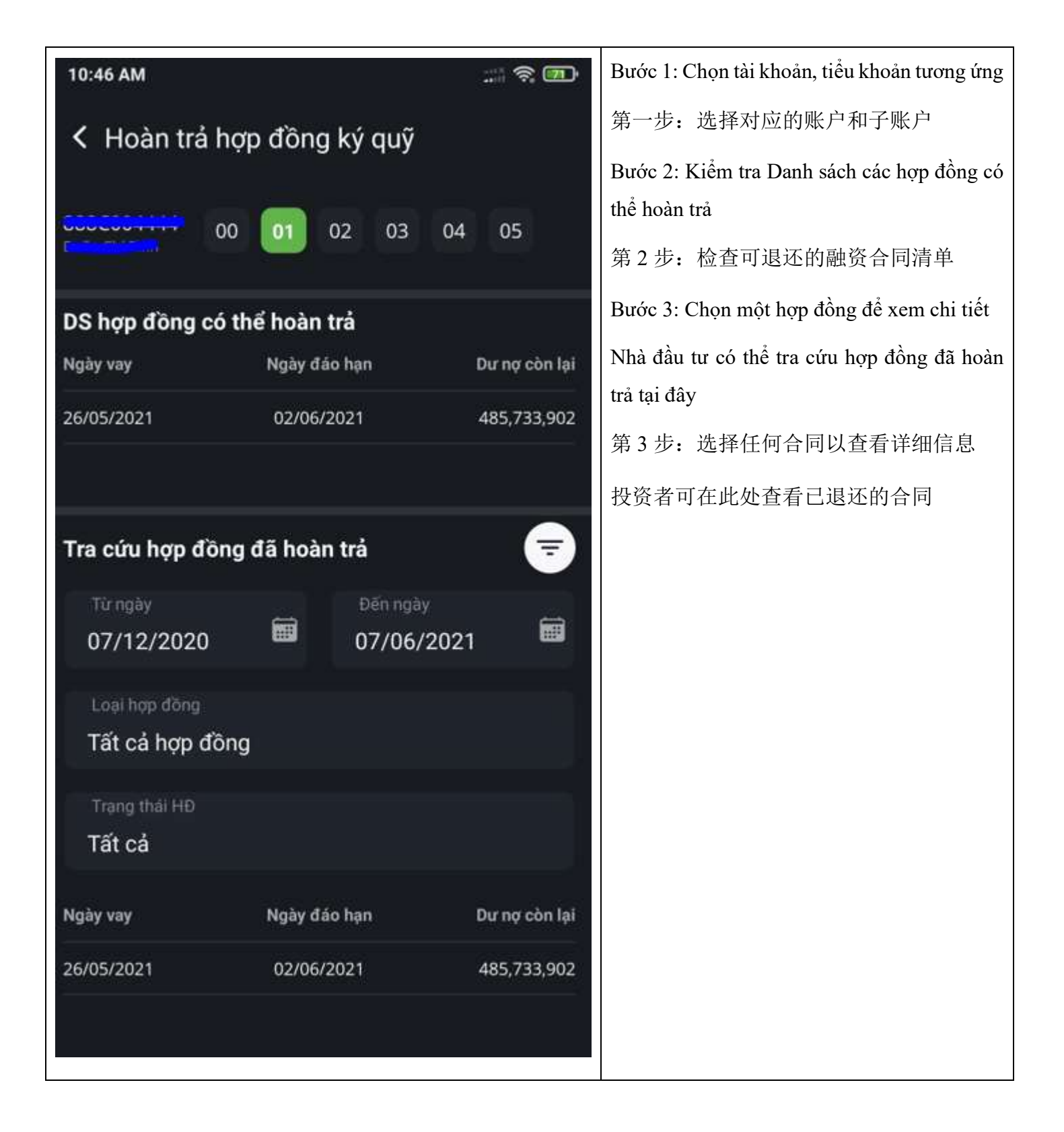

| 0  |
|----|
| 21 |
| 21 |
| 7  |
| _  |
| 02 |
| 0  |
| 0  |
|    |
| 0  |
| 02 |
| 02 |
| 02 |
|    |
|    |
|    |
|    |

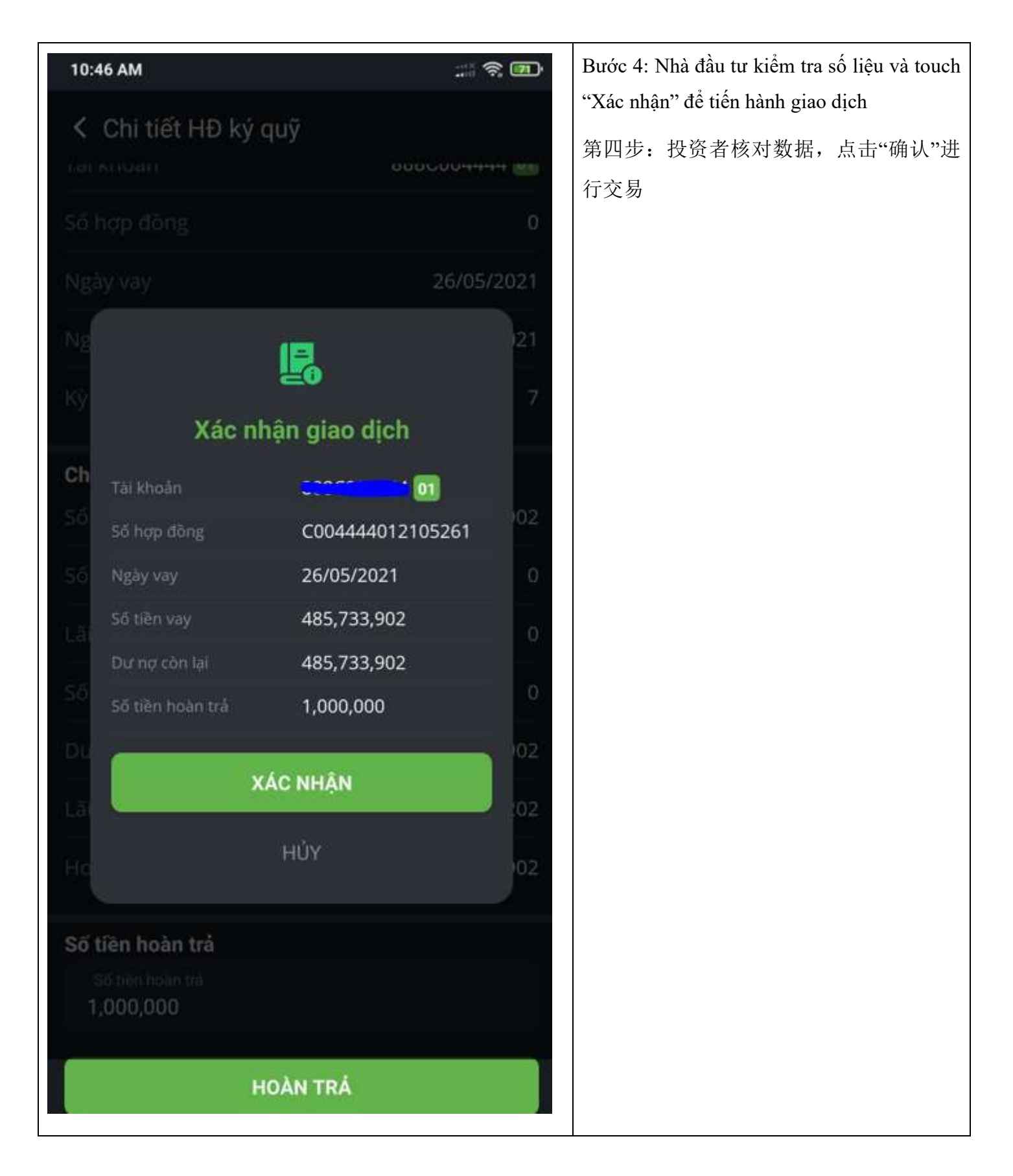

1. Gia hạn hợp đồng ký quỹ 融资合同续签

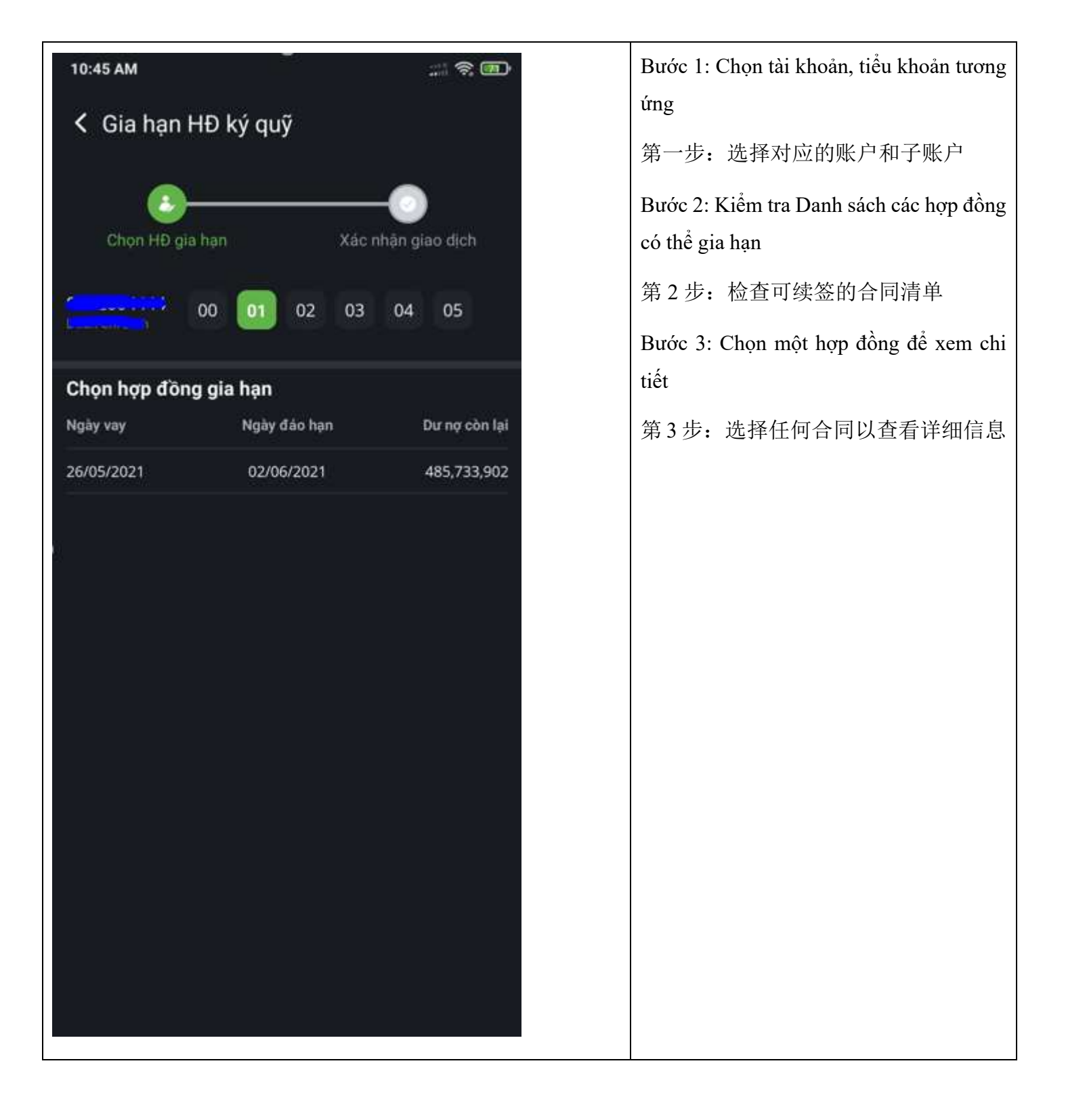

| K Gia hạn HĐ ký quỹ                 |                     | Chi tiết hợp ký quỹ                      |
|-------------------------------------|---------------------|------------------------------------------|
|                                     |                     | 融资合同详情                                   |
|                                     |                     | Bước 4: Kiểm tra thông tin hợp đồng      |
| Chon HĐ dia ban                     | Xác nhân giao dịch  | 第4步:查看合同信息                               |
|                                     | Add might gidd cion | Bước 5: Nhập số ngày cần gia hạn         |
| Số hợp đồng                         | C004444012105261    | 第5步:输入延期天数                               |
| Tài khoản                           | C <u></u>           | Bước 6: Chọn "Xác nhận" để tiến hành gia |
| Kỳ hạn vay                          | 1                   | hạn hợp đồng                             |
|                                     | 26/05/2021          | 第6步:选择"确认"继续续签                           |
| Ngay vay                            | 26/05/2021          |                                          |
| Ngày đáo hạn                        | 27/05/2021          |                                          |
| Số tiền vay                         | 485,733,902         |                                          |
| Dư nợ còn lại                       | 485,733,902         |                                          |
| Hãy nhập số ngày cần gia hạn!<br>30 |                     |                                          |
|                                     |                     |                                          |
| XÁC NH                              | ÂN                  |                                          |
| QUAY LẠI                            |                     |                                          |
|                                     |                     |                                          |
|                                     |                     |                                          |
|                                     |                     |                                          |

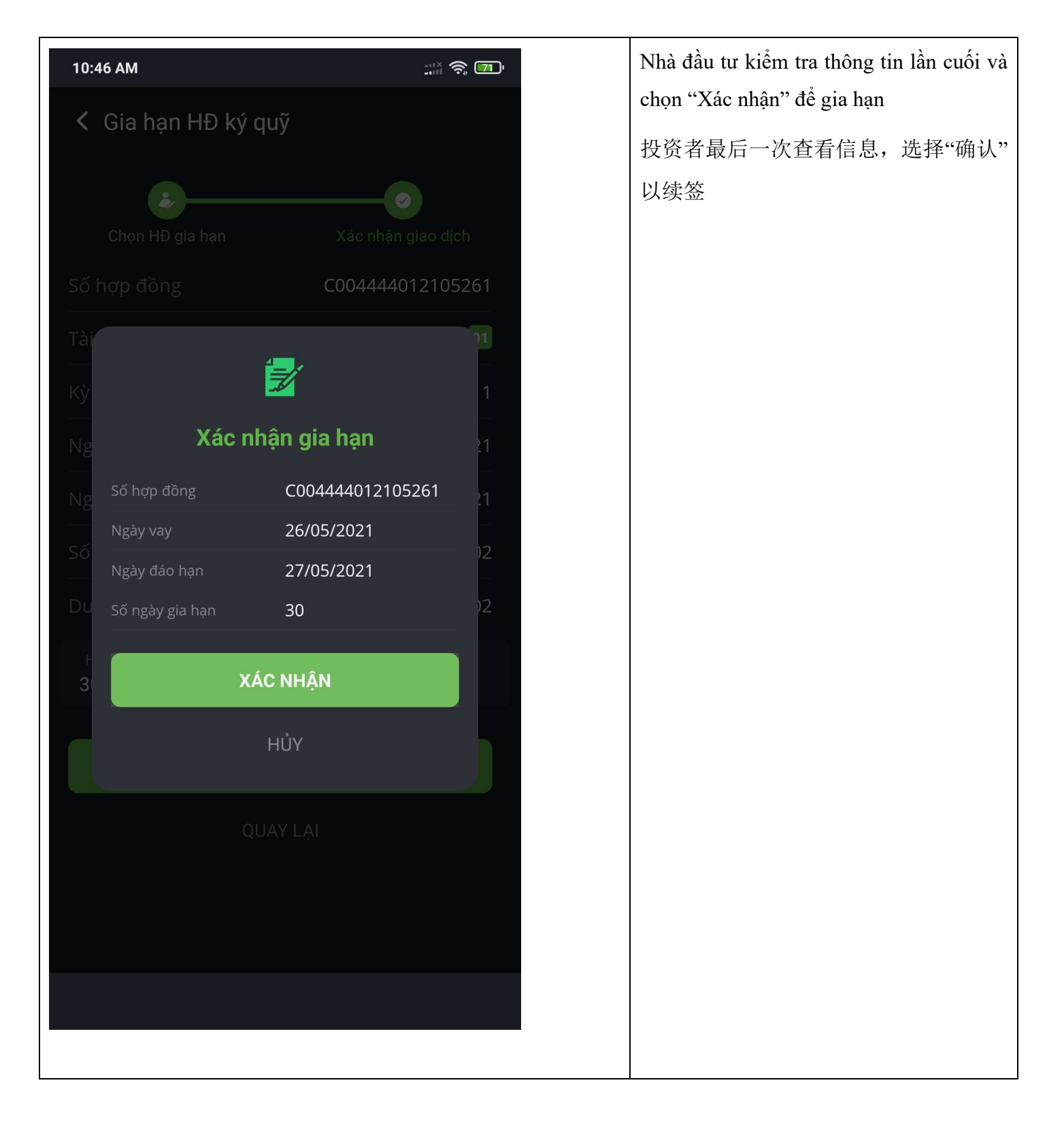

m. Sao kê giao dịch 交易记录

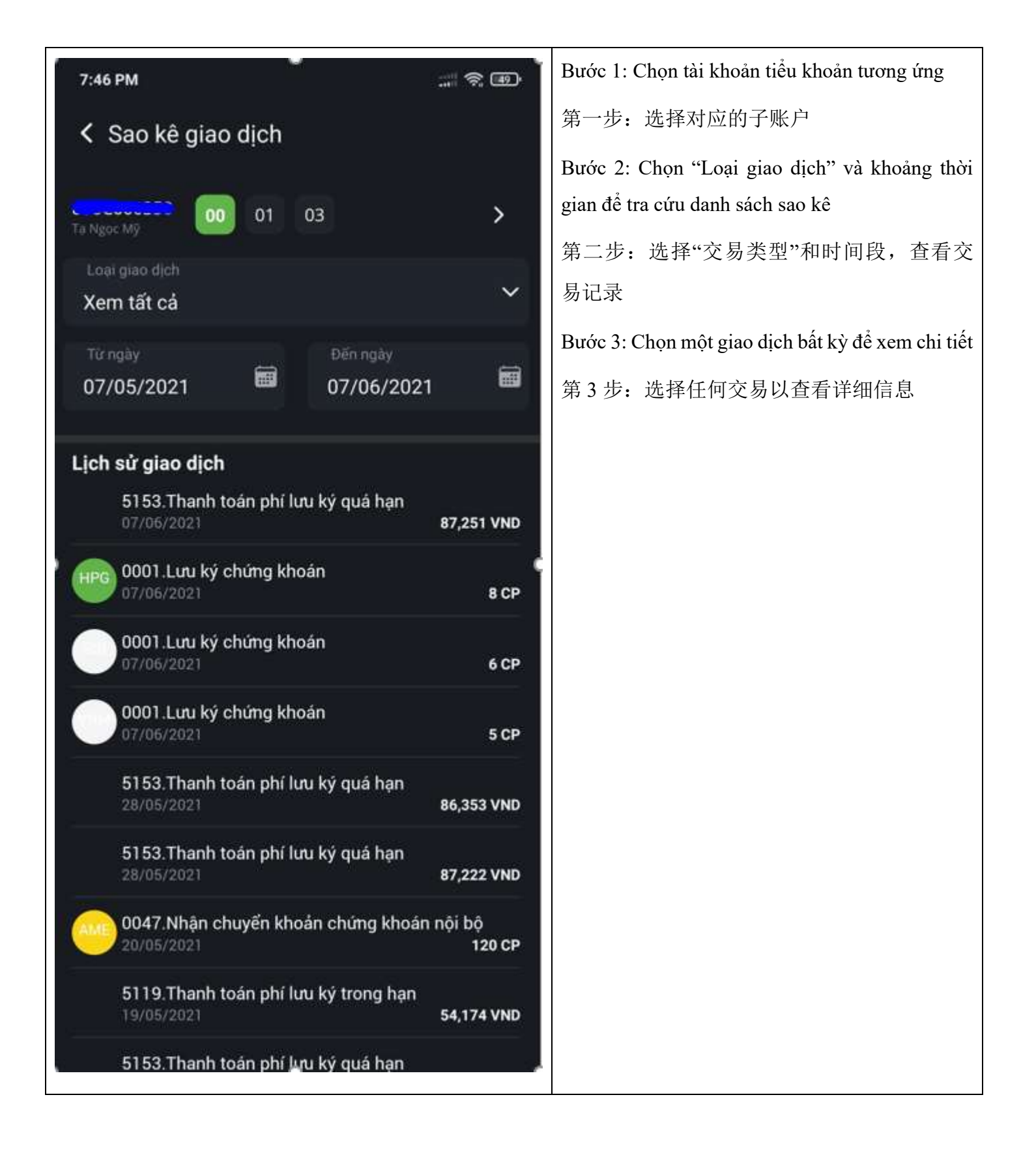

### o. Cài đặt ứng dụng 应用设置

| د dụng dụng                                                                                     |            |
|-------------------------------------------------------------------------------------------------|------------|
|                                                                                                 |            |
| 选择"界面设置"更改应用界面                                                                                  |            |
| Giao diện tối Chọn "Cài đặt ngôn ngữ" để chọn ngôn ngũ                                          | ř hiển thị |
| Cài đặt ngôn ngữ > của ứng dụng                                                                 |            |
| 选择"语言设置"以选择应用程序的显示语                                                                             | 言          |
| ريب Thiết lập đơn vị giá và khối lượng <b>ک</b><br>Chọn "Thiết lập đơn vị" để thiết lập các đơn | vị tương   |
| Cài đặt thông báo y ứng                                                                         |            |
| (、) Thời gian giữ kết nối Cuối ngày > 选择"设置单位"以设置相应的单位                                          |            |
| Chọn "Cài đặt thông báo" để cài đặt cấu hì                                                      | nh thông   |
| báo                                                                                             |            |
| 选择"通知设置"以将通知发给您                                                                                 |            |
| Chọn "Thời gian giữ kết nối" để cài đặt tín                                                     | h năng tự  |
| động đăng nhập, đăng xuất                                                                       |            |
| 选择"保持连接时间"以设置自动登录和注                                                                             | 销功能        |
|                                                                                                 |            |
|                                                                                                 |            |
|                                                                                                 |            |
|                                                                                                 |            |
|                                                                                                 |            |
|                                                                                                 |            |

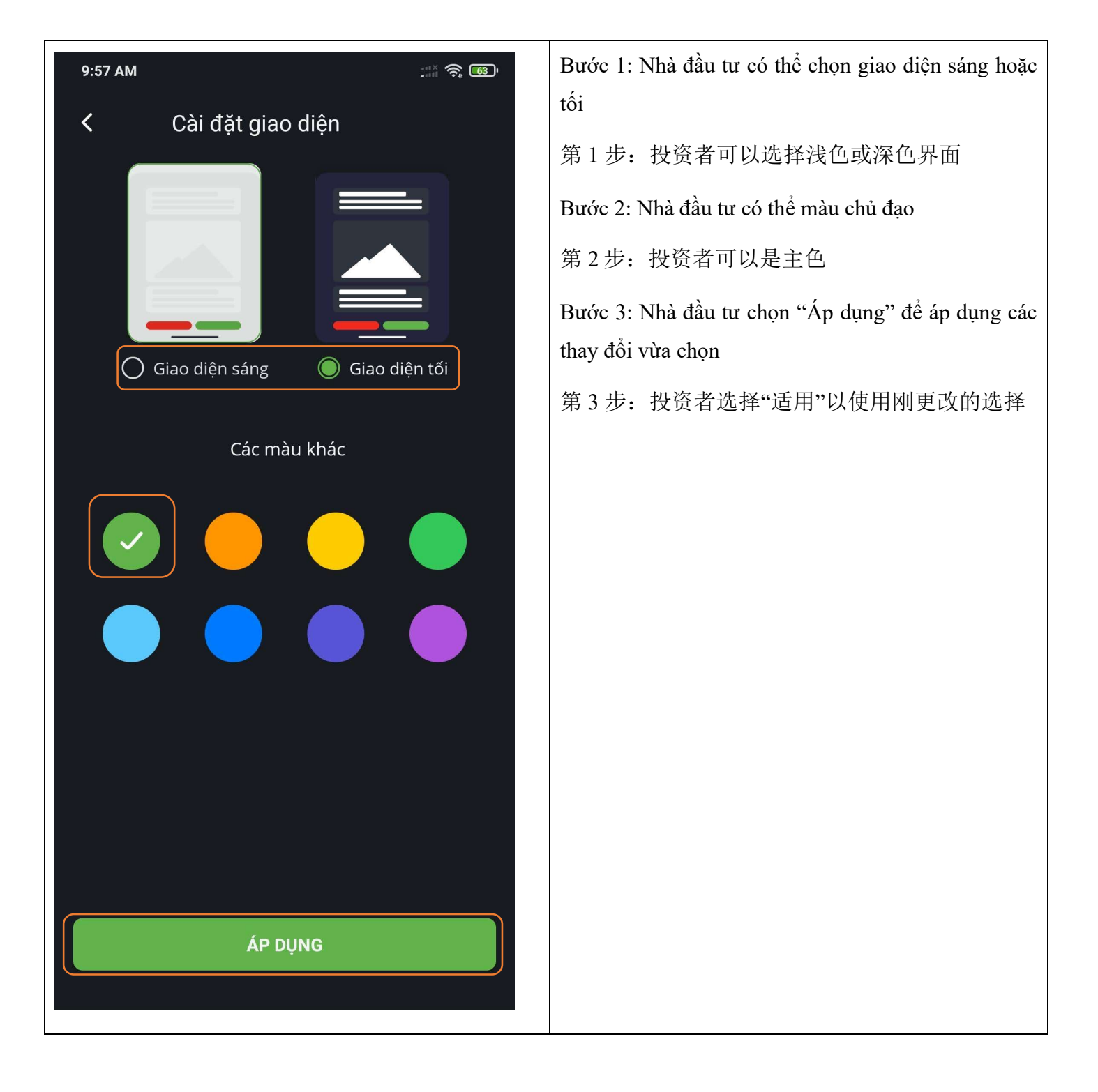

| 9:57 AM                               |              | Nhà đầu tư touch vào Tên ngôn ngữ để chọn ngôn ngữ |
|---------------------------------------|--------------|----------------------------------------------------|
| K Ngôn ngữ                            |              |                                                    |
| Tiếng Việt                            | $\checkmark$ | 及贝石杰山山口石尔外达进于地口时山口                                 |
| English                               |              |                                                    |
| 中文(CN)                                |              |                                                    |
| ————————————————————————————————————— |              |                                                    |
| 한국어                                   |              |                                                    |
|                                       |              |                                                    |
|                                       |              |                                                    |
|                                       |              |                                                    |
|                                       |              |                                                    |
|                                       |              |                                                    |
|                                       |              |                                                    |
|                                       |              |                                                    |
|                                       |              |                                                    |
|                                       |              |                                                    |

| 9:58 AM                                         |                  | Nhà đầu tư có thể thiết lập đơn vị Giá và Khối lượng |
|-------------------------------------------------|------------------|------------------------------------------------------|
| C Thiết lập giá và KL                           |                  | cho ứng dụng tại màn hình này                        |
| Thiết lận bảng điện                             |                  | 投资者可以在此屏幕上为应用程序设置价格和交                                |
| Giá x1 VND                                      | Khối lượng x1 CP | 易量单位                                                 |
| Thiết lập đặt lệnh/đặt lệnh trước<br>Giá x1 VND | Khối lượng x1 CP |                                                      |
|                                                 |                  |                                                      |
|                                                 |                  |                                                      |
|                                                 |                  |                                                      |
|                                                 |                  |                                                      |
|                                                 |                  |                                                      |
|                                                 |                  |                                                      |
|                                                 |                  |                                                      |
|                                                 |                  |                                                      |
|                                                 |                  |                                                      |
|                                                 |                  |                                                      |
|                                                 |                  |                                                      |
|                                                 |                  |                                                      |
|                                                 |                  |                                                      |
|                                                 |                  |                                                      |
|                                                 |                  |                                                      |

| 9:58 AM                                                      | Nhà đầu tư có thể cấu hình thời gian yêu cầu đăng                                              |  |
|--------------------------------------------------------------|------------------------------------------------------------------------------------------------|--|
| Tự động đăng xuất                                            | nhập lại ở màn hình này.                                                                       |  |
| Sau khi ngừng sử dụng, bao lâu thì yêu cầu<br>đăng nhập lại? | 投资者可以在此屏幕上配置重新登录所需的时间                                                                          |  |
| Sau 5 phút                                                   | Nếu vẫn đang nằm trong thời gian cho phép ứng dụng<br>sẽ tự động đăng nhập mỗi khi mở ứng dụng |  |
| Sau 30 phút                                                  | 如果您仍在允许登录的时间内,应用程序将在您                                                                          |  |
| Sau 1 giờ                                                    | 每次打开应用程序时自动登录                                                                                  |  |
| Sau 2 giờ                                                    |                                                                                                |  |
| Sau 4 giờ                                                    |                                                                                                |  |
| Sau 8 giờ                                                    |                                                                                                |  |
| Cuối ngày 🗸                                                  |                                                                                                |  |
|                                                              |                                                                                                |  |
|                                                              |                                                                                                |  |
|                                                              |                                                                                                |  |
|                                                              |                                                                                                |  |
|                                                              |                                                                                                |  |
|                                                              |                                                                                                |  |
|                                                              |                                                                                                |  |
|                                                              |                                                                                                |  |
|                                                              |                                                                                                |  |

p. Về chúng tôi 关于我们公司

| 16:26 <i>4</i>                                                                                                    |                                                                                   | "I ( 🕹         |             |  |
|----------------------------------------------------------------------------------------------------|-----------------------------------------------------------------------------------|----------------|-------------|--|
| < Về GTJ                                                                                                    | A                                                                                 |                | 投           |  |
|                                                                                                    |                                                                                   |                | 一码          |  |
|                                                                                                    |                                                                                   |                | Th          |  |
|                                                                                                    | GTJA 3.0.0 - 2                                                                    | 0211230.1809   | · · /×      |  |
| CÔNG TY CỔ PHẦN CHỨNG KHOÁN GUOTAI<br>JUNAN (VIỆT NAM)                                                                       |                                                                                   |                | TAI Th<br>关 |  |
| Số ĐT hỗ trợ                                                                                                    |                                                                                   | 0243.57799     | 999         |  |
| Email hỗ trợ                                                                                                    |                                                                                   | info@gtjas.com | ı.vn        |  |
| Địa chỉ                                                                                                    | P9-10,Tầng 1,Charmvit Tower,số 117<br>Trần Duy Hưng,Trung Hòa, Cầu<br>giấy,Hà Nội |                |             |  |
| Công bố rùi i                                                                                                    | ro                                                                                | Chi tiết       | >           |  |
| Điều khoản c                                                                                                    | dịch vụ                                                                           | Chi tiết       | >           |  |
|                                                                                                    | 🛧 ĐÁNH GIÁ                                                                        | CHÚNG TÔI      |             |  |
| ©2021 - Bàn quyền của Công ty cổ phần Chứng khoán<br>Guotai Junan (Việt Nam) - Phát triển bởi ALTISSS Power<br>by Altisss.vn |                                                                                   |                |             |  |

Nhà đầu tư có thể kiểm tra Số điện thoại, Email của công ty tại màn hình này

投资者可以在此屏幕上查看公司的电话号 码和电子邮件

Thông tin bản " Công bố rủi ro"

"风险公告"信息

Thông tin về " Điều khoản và dịch vụ"

关于"条款和服务"的信息